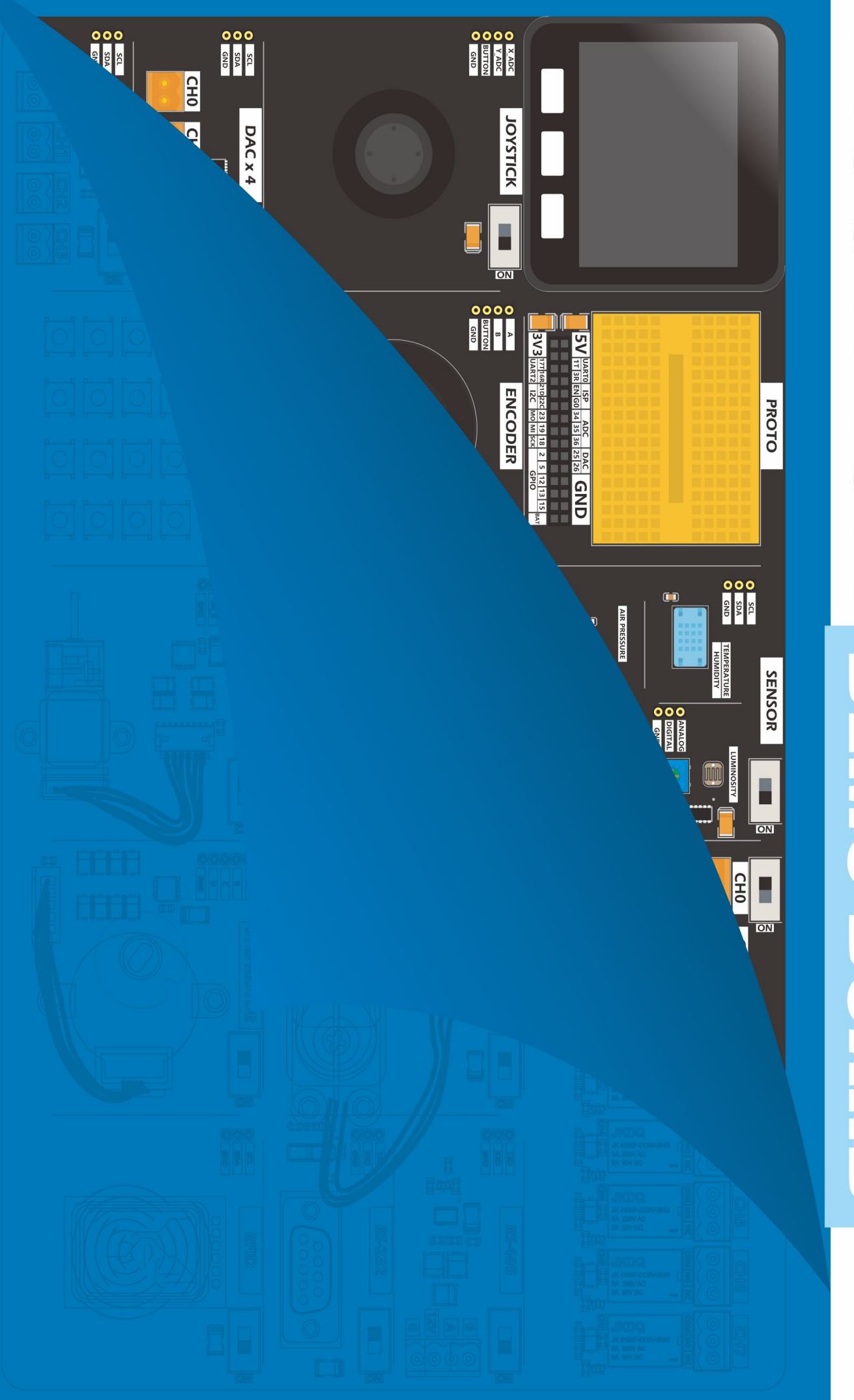

M5STACK

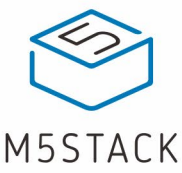

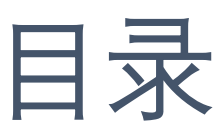

| 目录1                  |
|----------------------|
| 产品介绍2                |
| 描述 2                 |
| 核心控制器 3              |
| 硬件布局 4               |
| 配件说明 5               |
| ARDUINO IDE          |
| 环境搭建6                |
| 常用 API17             |
| LCD                  |
| 按键                   |
| 扬声器21                |
| 模块驱动23               |
| Relay 模块             |
| Microphone 模块25      |
| Light 模块             |
| Joystick 模块          |
| Step Motor 模块        |
| DC-Motor 模块          |
| Servo 模块             |
| Keyboard 矩阵按键43      |
| Encoder 旋转编码器45      |
| SHT30 温湿度检测49        |
| BMP280 气压检测 52       |
| MATRIX /LED 矩阵模块55   |
| RFID 无线射频识别 57       |
| DAC 数字-模拟转换模块61      |
| ADC 模拟-数字转换模块63      |
| RS-232 转换模块69        |
| 附录                   |
| Example Github       |
| Arduino API          |
| Document & Datasheet |

=

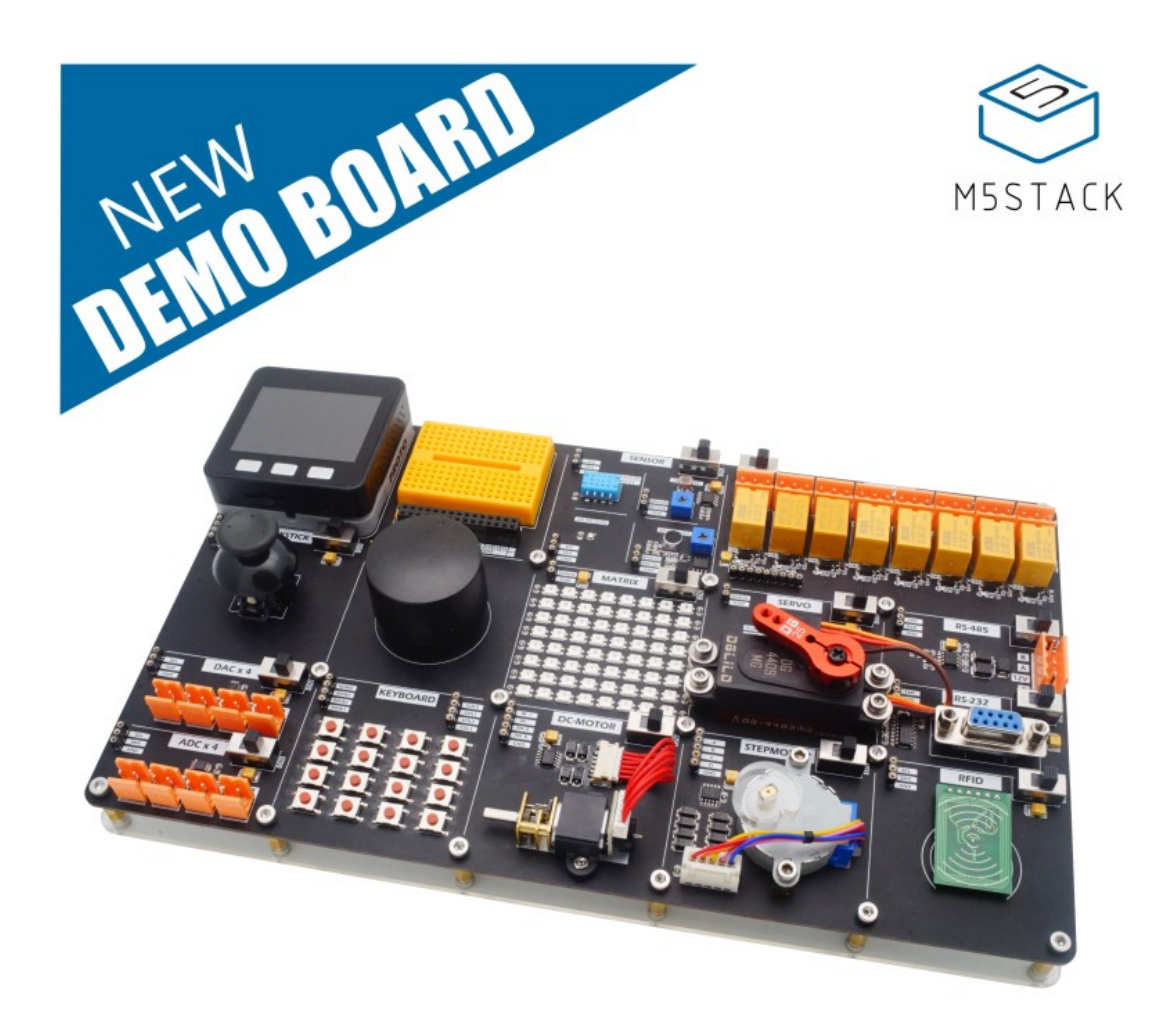

# 产品介绍

## 描述

DemoBoard 是一款多功能 IoT 学习开发板.采用 M5Stack 控制器系列中的 BASIC 作为控制核心,内置 ESP32 主控芯片,完全兼容 M5Stack 模块 堆叠与硬件拓展体系.

配备丰富的外设模块,其中有,环境检测相关传感器,摇杆控制、旋转编码器、矩阵按键、无线射频识别,机械运动控制(包含三种电机驱动方式), 三色灯 LED 灯板、继电器控制,集成多组 ADC、DAC 转换电路,支 持 RS485、RS232 总线通信。 每一个模块拥有独立电源开关. 结合自带物 联网属性的 M5 主控用作为控制核心,涵盖了"声、光、电、力"学等多个方面内 容的 DemoBoard 开发板会是你学习硬件、编程的一大利器。

## 核心控制器

BASIC 控制器的正面为一块 2 英寸的彩色 TFT LCD 屏幕, 分辨率为 320x240。内置物联网芯片 ESP32, 集成蓝牙和 WiFi 模块于一身。ESP32 搭载了 双核 32-bit MCU, 主频高达 240 MHz, 计算能力高达 650 DMIPS。芯片 拥有丰富管脚资源同时, 集成了丰富的硬件外设, 包括电容式触摸传感器、霍 尔传感器、低噪声传感放大器, SD 卡接口、以太网接口、高速 SDI0 / SPI、 UART、I2S 和 I2C 等。

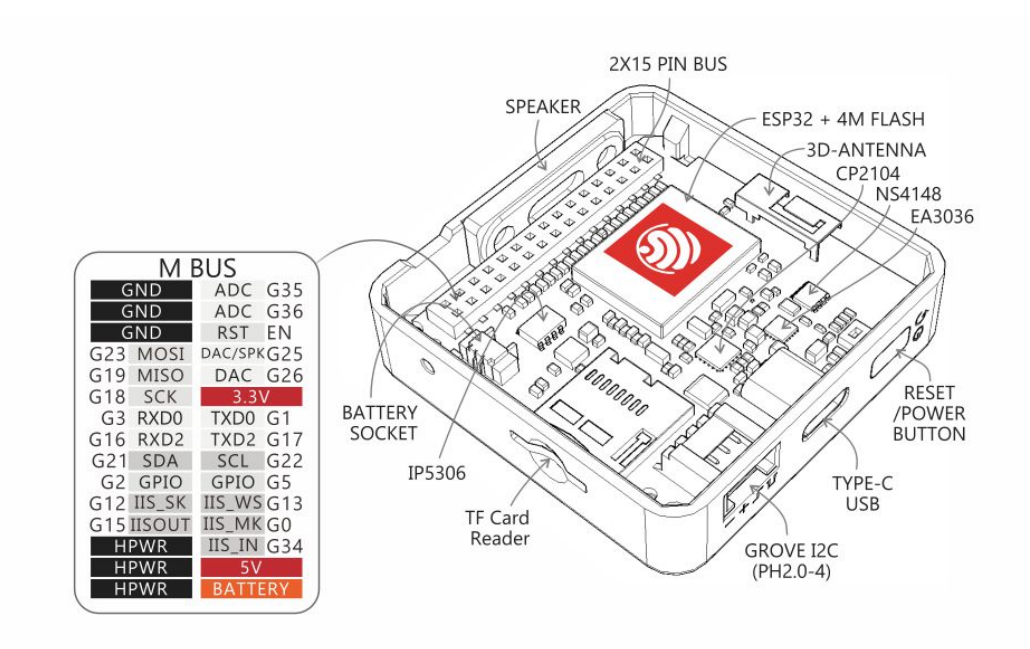

## 硬件布局

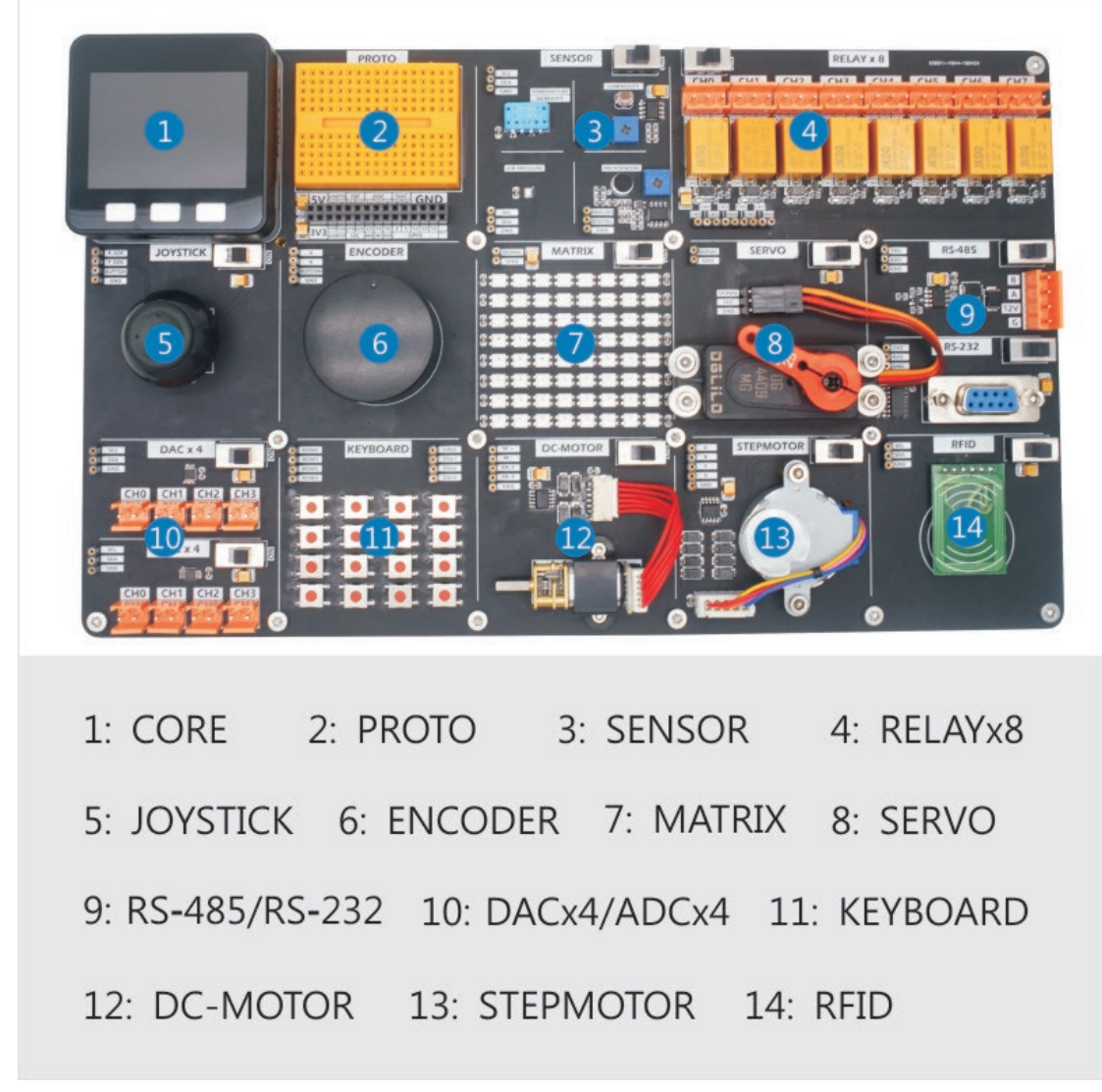

- 1 采用 M5Core 作为控制核心,兼容 Module 堆叠、Unit 拓展体系.
- 2 Proto 板、M5-BUS 总线拓展
- 3 环境传感器系列(温度、湿度、气压、光线、麦克风)
- 4-8路继电器输出
- 5 摇杆输入
- 6 旋转编码器
- 7 8x8 矩阵 RGB LED
- 8 10KG 舵机
- 9 RS-458, RS232 通信功能
- 10 4路 DAC, 4路 ADC
- 11 4x4 按键矩阵
- 12 直流电机(带反馈)
- 13 四相五线制步进电机
- 14- 无线射频识别读卡器(RFID)

开发板提供一系列的配套硬件,能够帮助用户测试板上各个模块的功能.

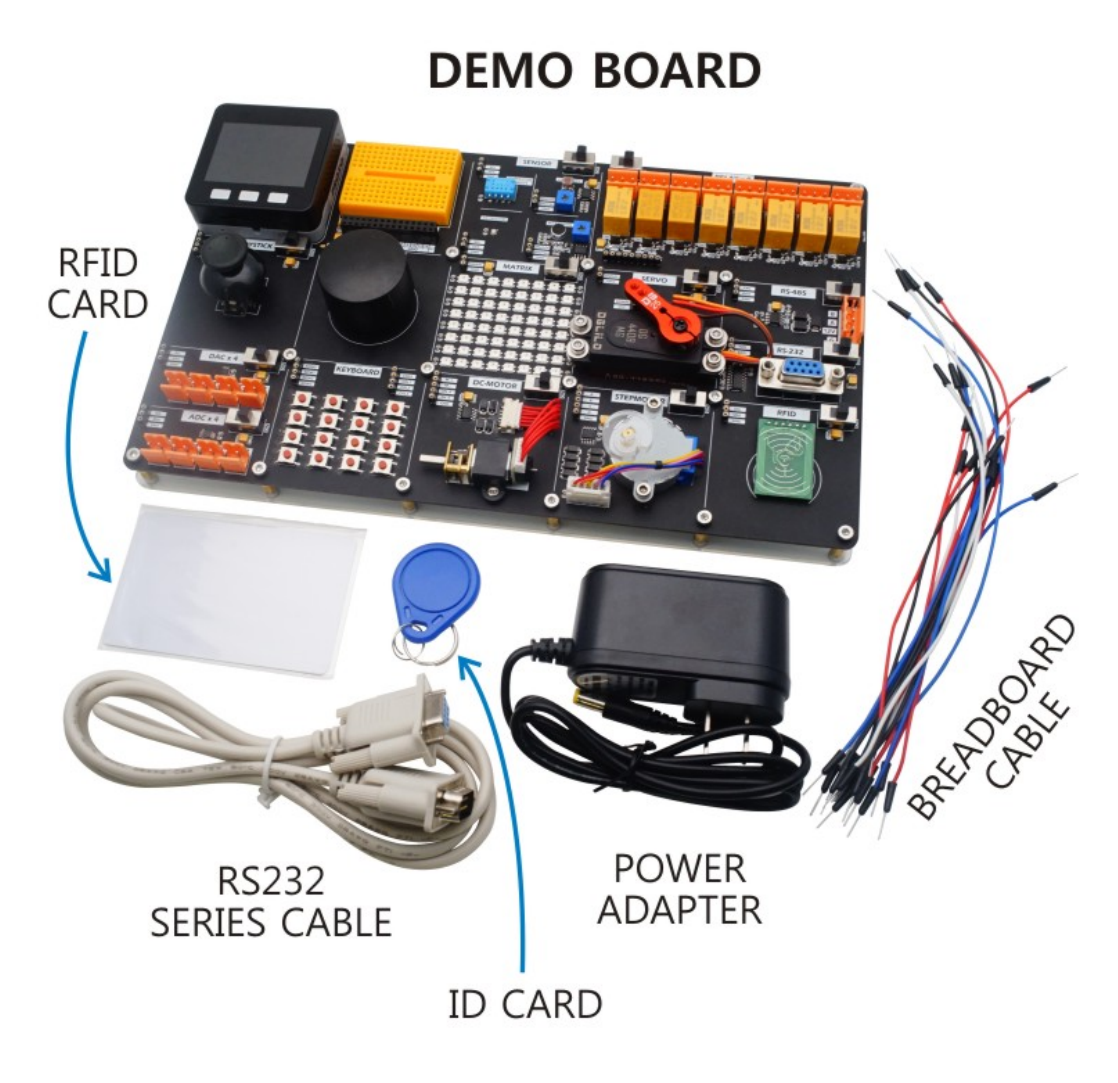

1x 12V 电源适配器(在使用开发板前,请连接12V 电源适配器为开发板供电)
1x RS232 连接线(用作 RS232 端口连接)
1x RFID CARD(用于测试无线射频模块)
1x ID CARD(用于测试无线射频模块)
16x 面包线(用于板上跳线,连接各个硬件模块的接口)

# ARDUINO IDE

# 环境搭建

## 软件安装

本教程中所使用的开发环境为Arduino IDE,本章节将向你介绍如何下载 相关的软件,资源库,以及一些基本的配置

Arduino IDE 是一款开源软件,具备跨平台能力的它可以在 Windows, Mac OS X和 Linux 上运行。(本教程所演示的软件安装操作基于 Windows10 操作系统)

首先访问(https://www.arduino.cc/en/Main/Software),进入下载页面,选择对应自己操作系统的安装包进行下载。

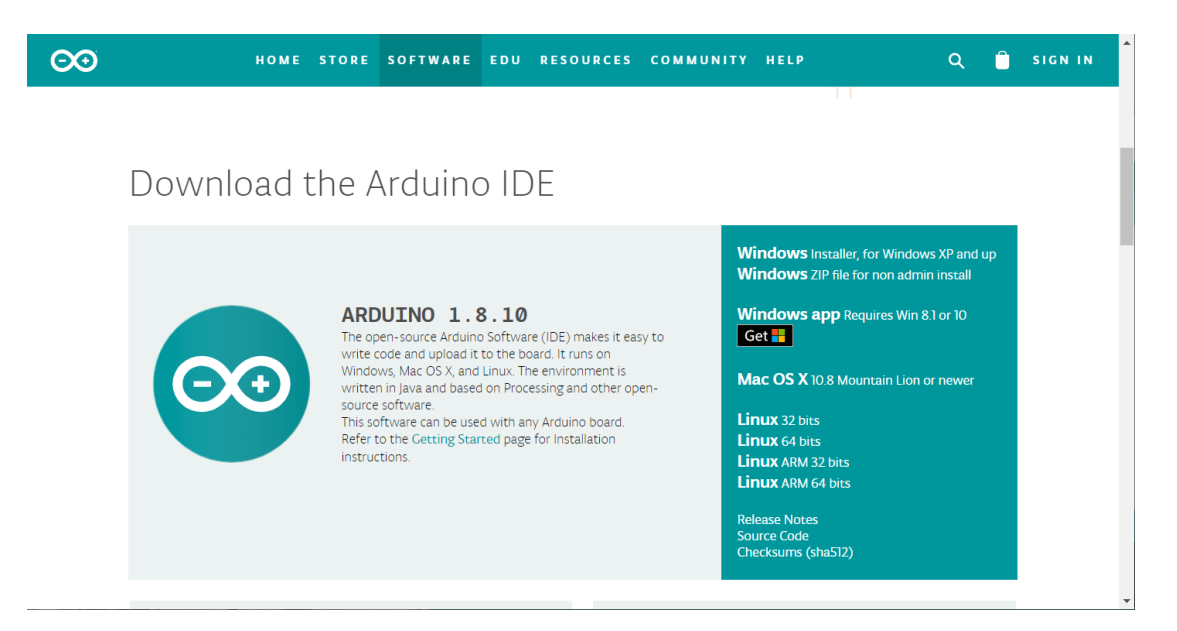

#### Windows10的用户可以点击,

"Windows Installer, for Windows XP and up" 选项,页面将会切换 至捐赠与下载页面,如需要捐赠可以点击"CONTRIBUTE & DOWNLOAD",仅下载 安装包文件则点击"JUST DOWNLOAD"。

下载完成后,双击打开安装包,根据安装提示,选择同意授权协议,关于 安装的配置选项与安装路径,若无特殊需求可以按照默认配置。根据提示依次 点击下一步,直到安装完成。按照默认配置,安装完成后将会在桌面上创建 Arduino的快捷方式图标,双击它,即可启动 Arduino IDE。

| 🥺 Arduino Setup: Installatio                         | on Options                                                                                                    |                                                                                |            | $\times$ |
|------------------------------------------------------|----------------------------------------------------------------------------------------------------|--------------------------------------------------------------------------------|------------|----------|
| Check the components y<br>you don't want to install. | ou want to install<br>Click Next to con                                                                                    | and uncheck th<br>tinue.                                                       | e componer | nts      |
| Select components to install:                        | <ul> <li>✓ Install Ard</li> <li>✓ Install USE</li> <li>✓ Create State</li> <li>✓ Create De</li> <li>✓ Associate</li> </ul> | luino software<br>3 driver<br>art Menu shortcu<br>sktop shortcut<br>.ino files | ut         |          |
| Space required: 539.6MB                              |                                                                                                    |                                                                                |            |          |
| Cancel Nullsoft Insta                                | ll System v3,0                                                                                                    | < Back                                                                         | Next       | >        |

## 基本介绍

位于程序顶部的是选项卡以及功能菜单栏,提供了一系列的操作和配置选 项,分别是编译、上传、新建、打开、保存、串口监视器功能

#### 

位于中间的是编程区域,用于代码的编辑。位于编程区域下方的是日志输 出区域,启用后,它将向你展示当前 Arduino IDE 的工作状态,如正在编译或 是正在上传程序,并输出编译与上传过程中的日志信息,方便进行程序调试与 错误排查。

**P** 

| sketch_nov19a                                                                                                    |                                                             |
|----------------------------------------------------------------------------------------------------|-------------------------------------------------------------|
| <pre>1 void setup() { 2 // put your setup code here, to run once: 3 4 } 5 6 void loop() { 7 // put your main code here, to run repeatedly: 8 9 }</pre> | ^                                                           |
|                                                                                                    | ~                                                           |
|                                                                                                    |                                                             |
|                                                                                                    |                                                             |
|                                                                                                    |                                                             |
| 1 M5                                                                                                    | Stack-Core-ESP32, QIO, 80MHz, Default, 921600, None on COM9 |

## 安装 CP2104 驱动

DemoBoard 所使用的主控器为 BASIC,在使用前,我们需要安装与其匹配的 USB 驱动(CP2014),

访问 M5Stack 的官方文档中的 Arduino 环境配置教程页。

(https://docs.m5stack.com/#/en/arduino/arduino\_development)

选择目录中的"Install USB Driver"选项,跳转至页面底部,选择相应操作系统的 CP210X 驱动程序压缩包 进行下载。

| M5STACK | M5Stack Docs   | Search O                                                                                                    |                                          | A Product List                          | Platform API ~ | ≪ Cases | 🖹 FAQ 🗸 | 🐚 Language 🖂 |     |
|---------|----------------|----------------------------------------------------------------------------------------------------|------------------------------------------|-----------------------------------------|----------------|---------|---------|--------------|-----|
| 0       | USB-DRIVER     | Alter spop developed from:<br>Area force<br>Area force<br>Area force and contribut developers<br>Code, the lock to prevent further changes. | (Assessed )                              |                                         |                |         |         |              |     |
| Q       | ARDUINO-IDE    | Download CP2104 driver                                                                                                    |                                          |                                         |                |         |         |              | f   |
| 0       | BOARDS-MANAC   |                                                                                                    | X                                        |                                         | А              |         |         |              |     |
| ,       | MISTACIALIBICA | Windows                                                                                                    | 10                                       | MacOS                                   | Linux          |         |         | •            | PDF |
|         |                |                                                                                                    | ATHELA (7715-)/70 /Madawa                | - 0                                     | ×              |         |         |              | ^   |
|         |                | CP21bx USB to UMIT Bridge Driver Installer                                                                                                  | Mill + MStack Archino + CR21b, 979 (Mine | dews v b 現代CP2104,VCP,Windows*<br>第四 次小 | P              |         |         |              |     |

将下载完成的压缩包解压,根据操作系统位数,打开相应的安装程序(64 位操作系统选择\_x64,32位操作系统选择\_x86),并按照提示依次点击下一步,直到安装完成。

#### CP210x USB to UART Bridge Driver Installer

| Velcome to the CP210x USB to<br>UART Bridge Driver Installer<br>This wizard will help you install the drivers<br>for your CP210x USB to UART Bridge device. |
|----------------------------------------------------------------------------------------------------|
| 要继续,请单击"下一步"。                                                                                                    |
| < 上一步(B) 下一步(N) > 取消                                                                                                    |

完成安装后,使用 Type-C 数据线将 M5Stack 设备连接至个人电脑。从 Windows 设置页面中选择"设备"选项,查看当前已连接的设备信息。如图 2-11 所示,当前 M5Stack 设备已经成功连接,当前所使用的端口为 COM10。表示 USB CP210X 驱动已经安装成功,且设备运行正常。

| ← Settings                |                                                | - 🗆 X                                |
|---------------------------|------------------------------------------------|--------------------------------------|
| € Home                    | Bluetooth & other devices                      | Cand as service films in Directority |
| Devices                   | Other devices                                  | Send of receive files via bluetooth  |
| Bluetooth & other devices | L DESKTOP-AFQBKDV的能狗<br>Not connected          | Have a question?<br>Get help         |
| 윤 Printers & scanners     | La DESKTOP-T7Q7GNV的酷狗<br>Not connected         | Make Windows better                  |
| () Mouse                  | C-20190228TTUO<br>Not connected                | Give us feedback                     |
| Touchpad                  | Silicon Labs CP210x USB to UART Bridge (COM10) |                                      |
| Typing Pen & Windows Ink  | Remove device                                  |                                      |
| (P) AutoPlay              | yo's media on yo-computer<br>Not connected     |                                      |
| C USB                     | 「二語 客厅的小米电视<br>Not connected                   |                                      |
|                           | A Sfr的小米电视(1)<br>Not connected                 |                                      |

## ESP32 板管理

Arduino IDE 除了支持 Arduino 官方推出的开发板(如 Arduino Uno)以外,对市面上的很多款控制器芯片均有支持。在进行不同的设备开发时,我们需要在配置选项指定当前使用的开发板信息,

本小节将向你说明,如何在 Arduino IDE 中配置 M5Stack 所使用的 ESP32 板管理信息。点击 Arduino IDE 页面上方的"文件"选项卡,并打开"首选项"设置。

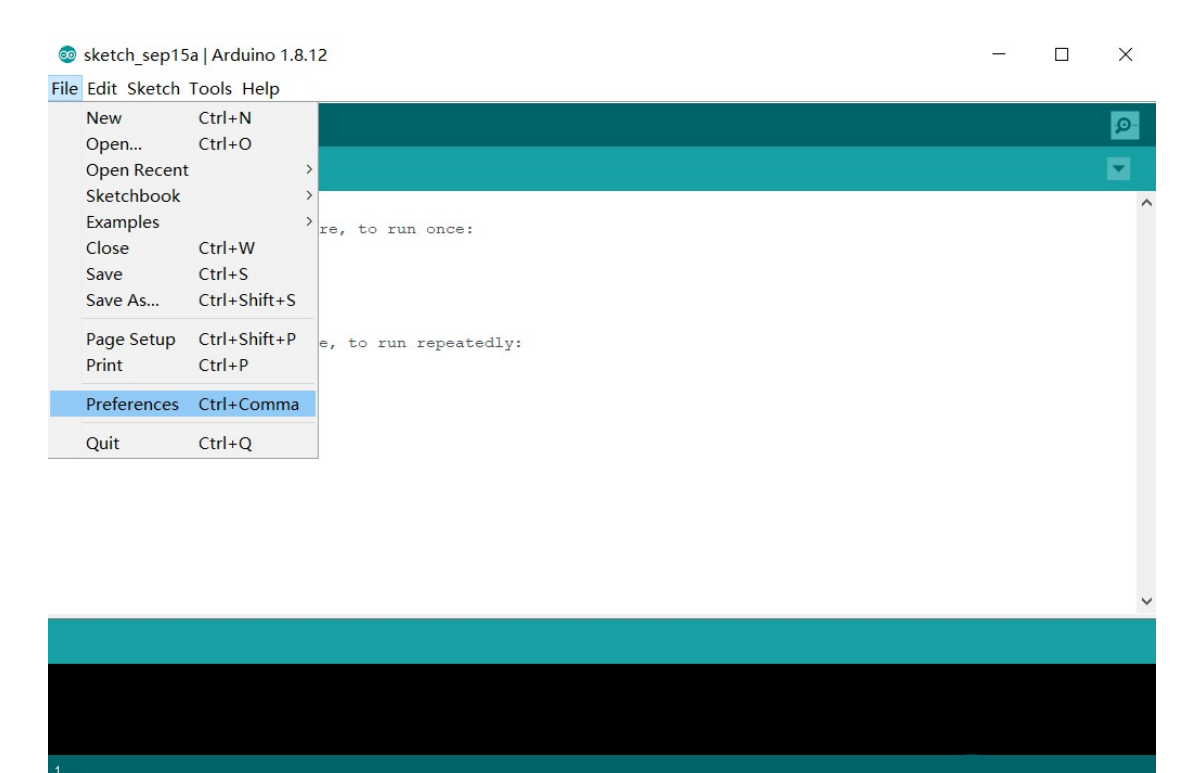

点击"添加板管理地址"栏右侧的添加按钮,在弹出的窗口中输入下方的 URL 地址,并点击 OK 保存。

https://dl.espressif.com/dl/package\_esp32\_index.json

#### Preferences

| Settings Network             |                           |                            |              |                   |
|------------------------------|---------------------------|----------------------------|--------------|-------------------|
| Sketchbook location:         |                           |                            |              |                   |
| C:\Users\Sean\Documents\Ard  | uino                      |                            |              | Browse            |
| Editor language:             | English (English)         | ~                          | (requires re | start of Arduino) |
| Editor font size:            | 12                        |                            |              |                   |
| Interface scale:             | 🖌 Automatic 100 🌲 🤟 (requ | uires restart of Arduino)  |              |                   |
| Theme:                       | Default theme ~ (requires | s restart of Arduino)      |              |                   |
| Show verbose output during:  | 🗸 compilation 🗸 upload    |                            |              |                   |
| Compiler warnings:           | None 🗸                    |                            |              |                   |
| 🗹 Display line numbers       |                           | Enable Code Folding        |              |                   |
| ☑ Verify code after upload   |                           | Use external editor        |              |                   |
| Check for updates on star    | tup                       | 🗹 Save when verifying or u | ploading     |                   |
| Use accessibility feature    | es                        |                            |              |                   |
| Additional Boards Manager UF | lls:                      |                            |              | 2)                |
| More preferences can be edit | ted directly in the file  |                            |              |                   |
| C:\Users\Sean\AppData\Local\ | Arduino15\preferences.txt |                            |              |                   |
| (edit only when Arduino is r | ot running)               |                            |              |                   |
|                              |                           |                            |              | OK Cancel         |
|                              |                           |                            |              |                   |
| Additional Boards I          | Manager URLs              |                            | ×            |                   |
| Enter additional URL         | s, one for each row.      |                            |              |                   |
| https://dl.espressi:         | f.com/dl/package_esp3     | 2_index.json               |              |                   |
|                              |                           |                            |              |                   |
|                              |                           |                            |              |                   |
|                              |                           |                            |              |                   |
| Click for a list of          | unofficial boards sug     | oport URLs                 |              |                   |
|                              |                           | OK                         | neel         |                   |
|                              |                           | UN Ca                      | incer        |                   |

除此之外,在"首选项"设置页面中,你还可以设置一些显示参数,例如编辑器文字大小、以及添加行号显示,编译/烧录日志提示等辅助内容。

保存设置后,选择"工具"选项卡,鼠标指向"开发板"选项,在其下级目录 中找到"开发板管理器",单击打开。

X

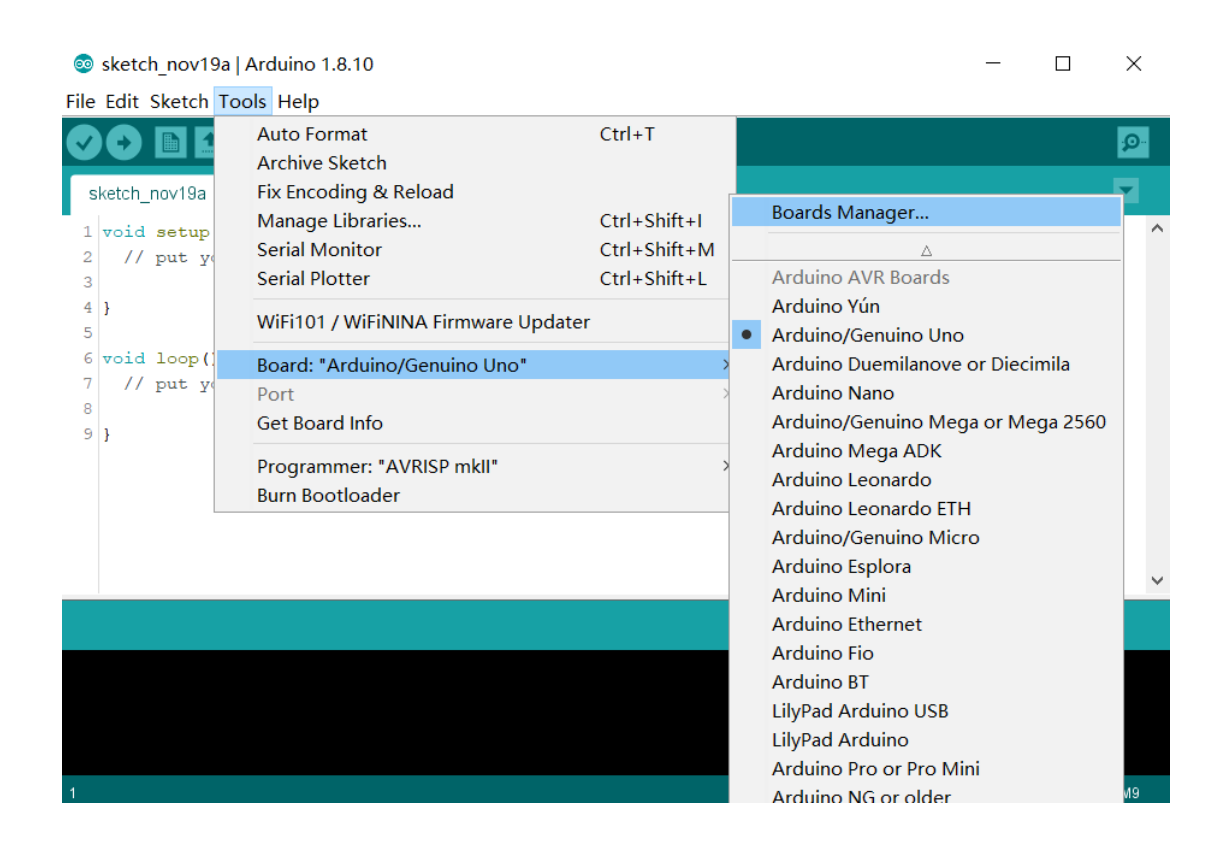

## 在弹出的板管理窗口中,搜索"esp32",则会出现 "esp32 by Espressif Systems"开发板内容。

| Soards Manag                                                            | jer                                                                         | X               |
|-------------------------------------------------------------------------|-----------------------------------------------------------------------------|-----------------|
| Type All                                                                | ✓ esp32                                                                     |                 |
| esp32 by Espress<br>Boards included in<br>ESP32 Dev Module<br>More Info | <b>if Systems</b><br>this package:<br>, WEMOS LoLin32, WEMOS D1 MINI ESP32. | ^               |
|                                                                         |                                                                             | 1.0.4 V Install |
|                                                                         |                                                                             |                 |
|                                                                         |                                                                             |                 |
|                                                                         |                                                                             |                 |
|                                                                         |                                                                             |                 |
|                                                                         |                                                                             |                 |
|                                                                         |                                                                             |                 |
|                                                                         |                                                                             |                 |
|                                                                         |                                                                             | ~               |
|                                                                         |                                                                             | Close           |

点击版本号选项能够切换安装不同的版本,为了获得更好的支持,建议下 载最新的版本。

安装完成后,关闭板管理器,回到-->"工具"-->"开发板"选项,在目录的下方,你会发现出现了"M5Stack-Core-ESP32"等 M5Stack、ESP32 相关板资源选项。

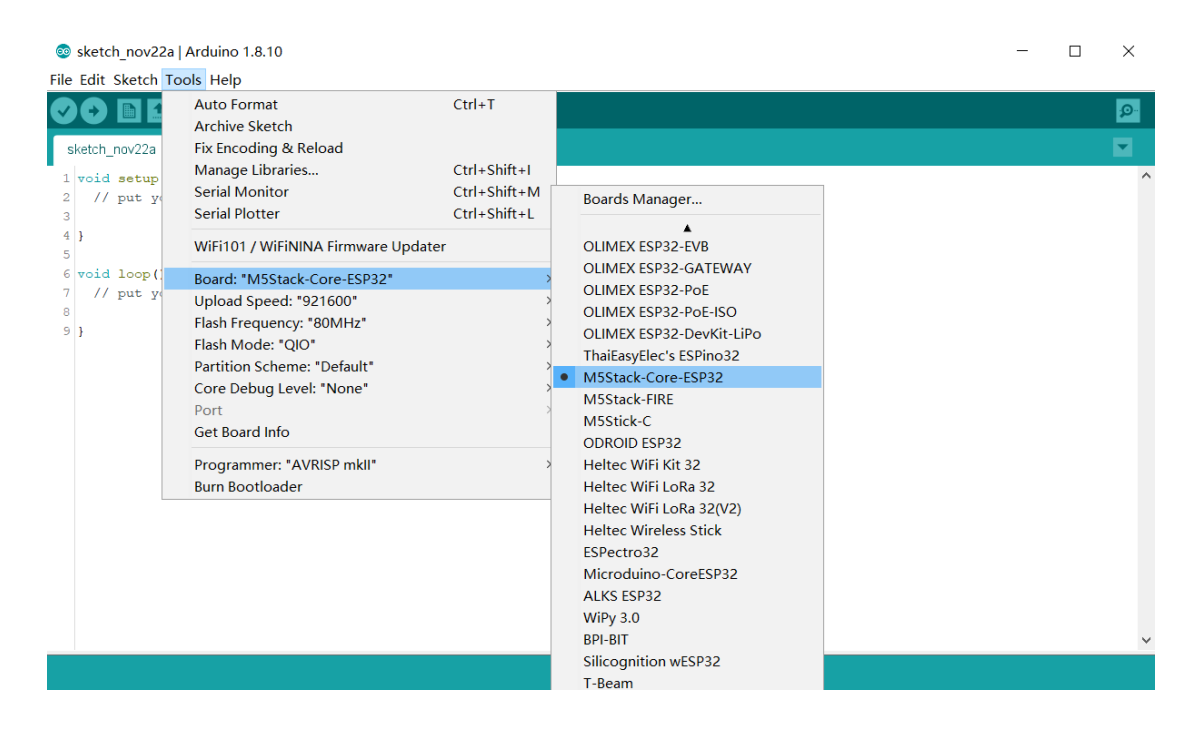

选择"M5Stack-Core-ESP32",连接设备设置端口等参数。"Upload Speed" 参数能够设置上传程序时,Arduino IDE 传输可执行文件到设备的通信速度 (bps)。当在代码调试阶段,往往需要反复的进行程序烧录,为了加快开发进度,可以选择较高的速度来减少烧录的时间。

## 安装 M5Stack 库

M5Stack 官方提供了适配 M5Stack 设备的 Arduino 程序库,程序库内封装集成了一系列 M5Stack 设备硬件(如传感器、LCD 屏幕等)的功能支持与驱动。通过该程序库用户能够非常方便快捷的进行 M5Stack 设备开发。选择"工具"选项卡,打开"管理库"选项,单击打开库管理器。

💿 sketch\_nov22a | Arduino 1.8.10

#### - $\Box$ $\times$

File Edit Sketch Tools Help

|               | reere riere                       |              |          |
|---------------|-----------------------------------|--------------|----------|
|               | Auto Format<br>Archive Sketch     | Ctrl+T       | 2        |
| sketch_nov22a | Fix Encoding & Reload             |              |          |
| 1 void setup  | Manage Libraries                  | Ctrl+Shift+I |          |
| 2 // put y    | Serial Monitor                    | Ctrl+Shift+M |          |
| 3             | Serial Plotter                    | Ctrl+Shift+L |          |
| 4 }<br>5      | WiFi101 / WiFiNINA Firmware Updat | er           |          |
| 6 void loop(  | Board: "M5Stack-Core-ESP32"       | >            |          |
| 7 // put y    | Upload Speed: "115200"            | >            |          |
| 8             | Flash Frequency: "80MHz"          | >            |          |
| 23            | Flash Mode: "QIO"                 | >            |          |
|               | Partition Scheme: "Default"       | >            |          |
|               | Core Debug Level: "None"          | >            |          |
|               | Port                              | >            |          |
|               | Get Board Info                    |              |          |
|               | Programmer: "AVRISP mkll"         | >            |          |
|               | Burn Bootloader                   |              |          |
|               |                                   |              | <i>a</i> |

在库管理器中搜索"M5Stack",就会检索到一系列有关M5Stack的程序库, 在这里我们选择由官方维护,带有的"by m5stack"字段的程序库。选择最新版 本,进行安装。

| A11                                                                                                    | Toni                                                                             | A11                                                                                    |                                                                 | ~                      | <b>n</b> Fatack                               |                                    |                   |                     |           |            |                     |                    |      |
|----------------------------------------------------------------------------------------------------|----------------------------------------------------------------------------------|----------------------------------------------------------------------------------------|-----------------------------------------------------------------|------------------------|-----------------------------------------------|------------------------------------|-------------------|---------------------|-----------|------------|---------------------|--------------------|------|
| ype AII                                                                                                    | √ lopi                                                                           | CAII                                                                                   |                                                                 | ~                      | mostack                                       |                                    |                   |                     |           |            |                     |                    |      |
| <u>More info</u>                                                                                                    |                                                                                  |                                                                                        |                                                                 |                        |                                               |                                    |                   |                     |           |            |                     |                    |      |
| HaLake-M5Stacl<br>A library to creat<br>More info                                                                                                    | (-Library by<br>te web serv                                                      | / nyampass<br>rer on M5Stac                                                            | <b>k</b> Create w                                               | eb serv                | ver on M5                                     | Stack                              |                   |                     |           |            |                     |                    | <br> |
|                                                                                                    |                                                                                  |                                                                                        |                                                                 |                        |                                               |                                    |                   |                     |           |            |                     |                    | <br> |
| M5ez by Rop Gor<br>Complete interfa<br>More info                                                                                                    | nggrijp<br>ice builder t                                                         | or the M5Sta                                                                           | ck, an ESP3                                                     | 3 <mark>2 b</mark> ase | ed mini ti                                    | nker-comp                          | p <b>uter</b> See | more o              | n https:/ | //github.c | com/ropg            | <mark>/M5ez</mark> |      |
| M5ez by Rop Gor<br>Complete interfa<br>More info<br>M5Stack by M5S<br>Library for M5St<br>More info                                                                  | nggrijp<br>ice builder f<br>tack Version<br>ack Core de                          | for the M5Sta<br>n 0.2.9 INST/<br>evelopment k                                         | ck, an ESP3<br>LLED<br>it See more                              | on http                | ed mini ti                                    | nker-comp                          | puter See         | e more o            | n https:/ | //github.c | com/ropg            | I/M5ez             |      |
| MSez by Rop Gor<br>Complete interfa<br>More info<br>MSStack by MSS<br>Library for MSSt<br>More info<br>Select versio                                                 | nggrijp<br>nce builder (<br>tack Version<br>ack Core de<br>n ~ Ins               | or the M5Sta<br>n 0.2.9 INST/<br>evelopment k                                          | ck, an ESP3<br>LLED<br>It See more                              | 32 base                | ed mini ti                                    | nker-comp<br>ck.com                | puter See         | e more o            | n https:/ | //github.c | com/ropg            | I/M5ez             |      |
| MSez by Rop Gor<br>Complete Interfa<br>More info<br>MSStack by MSS<br>Library for MSSt<br>More info<br>Select versio<br>MSStack-SD-Up<br>SD Card Loader<br>More info | nggrijp<br>tack Version<br>ack Core de<br>n v Ins<br>Jater by tob<br>for M5 Stac | or the M5Sta<br>n 0.2.9 INST/<br>evelopment k<br>itall<br>bozo@noreply<br>k Package yo | ck, an ESP3<br>LLED<br>t See more<br>github.com<br>ar apps on a | on http<br>an SD c     | e <b>d mini ti</b><br>p://M5Sta<br>card and k | nker-comp<br>ck.com<br>pad them fi | puter See         | : more o<br>nu app, | n https:/ | //github.o | com/ropg<br>message | ı/M5ez             |      |
| MSez by Rop Gor<br>Complete interfa<br>More info<br>MSStack by MSS<br>Library for MSSS<br>More info<br>Select versio<br>MSStack-SD-Up<br>SD Card Loader<br>More info | nggrijp<br>tack Version<br>ack Core de<br>n V Ins<br>Jater by tob<br>for M5 Stac | for the M5Sta                                                                          | ck, an ESP3                                                     | on http<br>an SD c     | e <b>d mini ti</b><br>p://M5Sta               | nker-comp<br>ck.com                | puter See         | nu app,             | n https:/ | //github.o | com/ropg            | I/M5ez             |      |

完成以上步骤, M5Stack & Arduino IDE 的开发环境就已经搭建完成了。

## Hello World

位于程序顶部的是选项卡以及功能菜单栏,提供了一系列的操作和配置选 项,位于中间的是编程区域,用于代码的编辑。

位于编程区域下方的是日志输出区域,启用后,它将向你展示当前 Arduino IDE 的工作状态,如正在编译或是正在上传程序,并输出编译与上传 过程中的日志信息,方便进行程序调试与错误排查。

M5Stack程序除了提供一系列功能函数以外,还提供了许多的编程案例供用户参考使用。

在完成开发环境部署后,我们可以尝试着运行一个简单的案例程序,来熟悉软 硬件的使用流程。

点击 Arduino IDE 页面上方的"文件"选项卡-->"案例程序"-->"M5Stack"-->"Basics"-->"HelloWorld"打开案例程序。

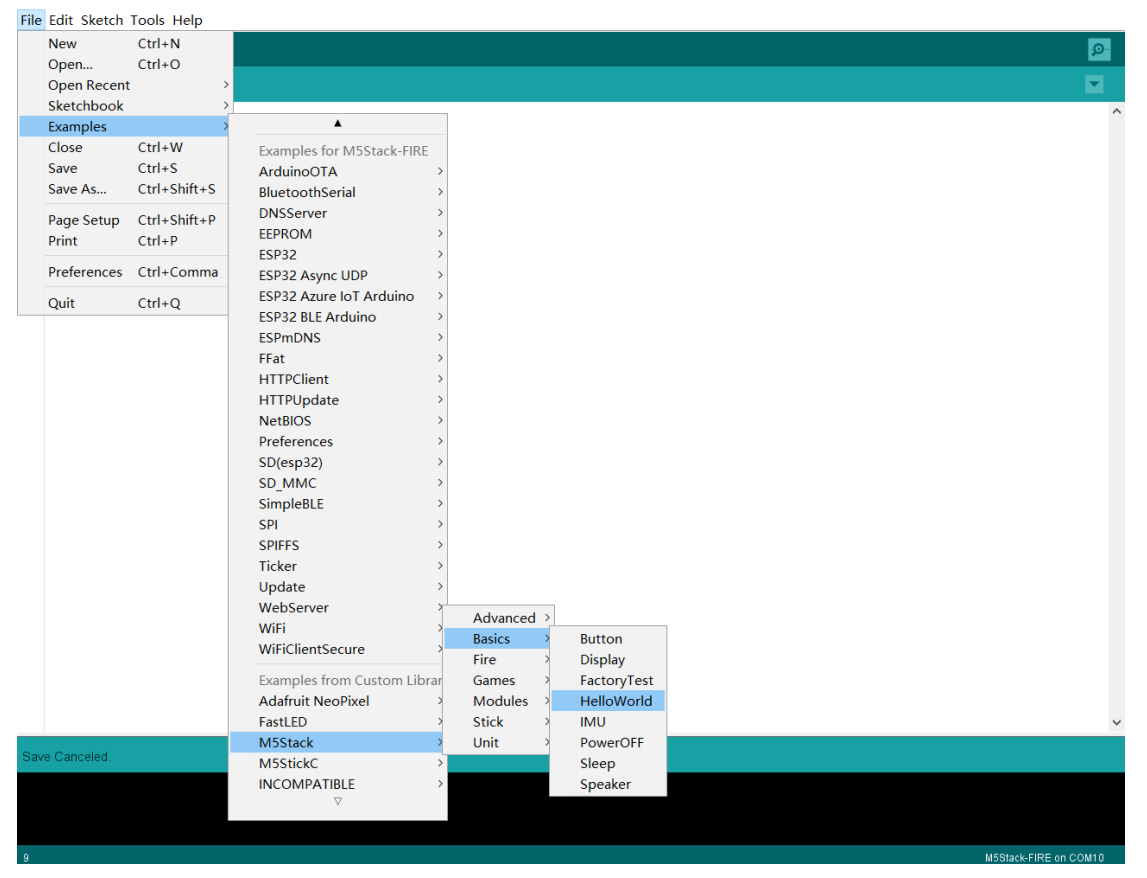

通过 Type-C 数据线将 M5Stack 设备连接至电脑,在"工具"选项卡中的"端口"选项选择相应的端口,并确认开发板等配置信息正确。

💿 HelloWorld | Arduino 1.8.10

- 🗆 X

File Edit Sketch Tools Help

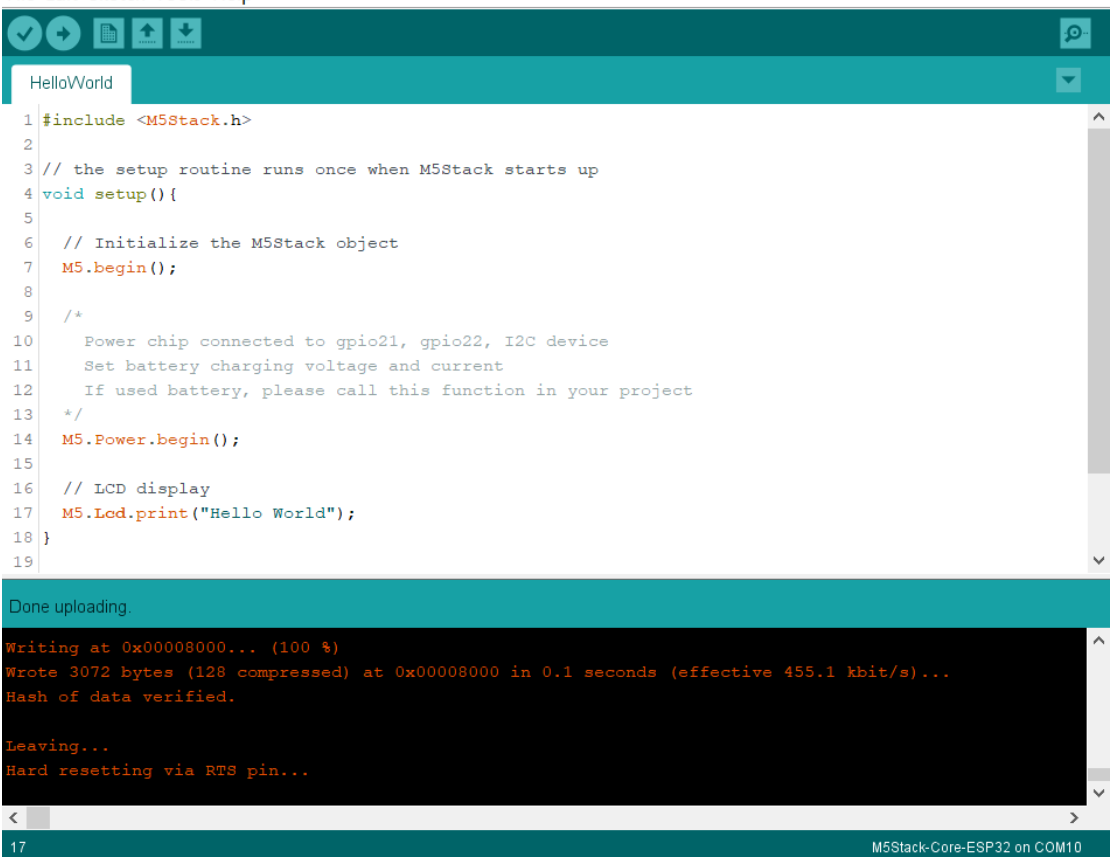

点击功能菜单栏上的"上传"按钮,程序将自动开始编译。当编译通过后,程序将会自动进行上传,日志将输出此时程序上传的进度百分比,此时请保持电脑与M5Stack设备的连接,直到程序上传完成。当状态栏提示 "Done uploading."则表示程序已经上传完成。

此时查看 M5Stack 设备,你会发现其 LCD 屏幕的左上角显示出 "Hello World"字样屏幕和我们程序内容预期的一样,成功的进行了显示。

| Hello | Worl | d |  |
|-------|------|---|--|
|       |      |   |  |
|       |      |   |  |
| 8     |      |   |  |

# 常用 API

## LCD

### 描述

在学习环境配置时,我们运行了"HelloWorld"案例程序,成功的在LCD上显示文字,这块彩色LCD屏幕能做的远远不止这些。

M5Stack 库为 LCD 的驱动提供了一系列常用的程序 API。接下来我们将学习 如何使用这些 API,在 M5Stack 设备的 LCD 屏幕上自由的打印内容、绘制图 案。

这块"320x240"像素的彩色 LCD 屏幕。在实际使用时,你可以将屏幕看作一个平面坐标系,横向为 x 轴,纵向为 y 轴。从左上角的坐标原点(0,0)开始,到 右下角的(319.239)对角线所形成的一个矩形是屏幕的显示区域,当内容的坐标 离开这个范围时,将无法正常显示。

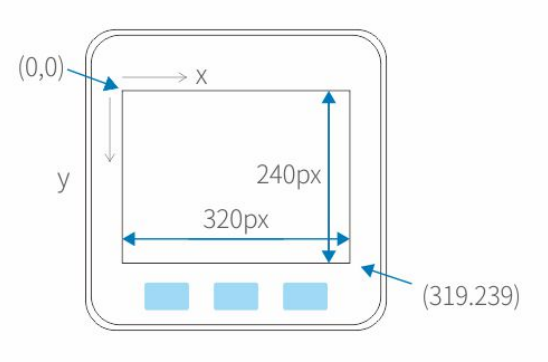

### 文本显示

在程序上,我们除了能够修改显示的文本内容,还能够设置内容显示的位置,以及字体的字号大小。通过设置文本光标,能够指定文本内容的一个字符 所处的位置。通过设置字号数值,能够调整字体显示的大小。

设置光标位置:

void M5.lcd.setCursor(uint16\_t x, uint16\_t y);

说明:设置文本光标至坐标(x,y)

参数:

uint16\_t x: x 轴坐标 uint16\_t y: y 轴坐标

返回值:无

使用案例: M5.1cd.setCursor(40, 60);

设置字号大小:

```
void M5.lcd.setTextSize(uint8_t size);
```

说明:设置文本字号大小

参数:

uint8\_t size: 字号大小(允许输入范围 1~7)

返回值:无 使用案例: M5.lcd.setTextSize(3);

打印文本信息:

int M5.lcd.print(val);

int M5.lcd.print(val,format);

int M5.lcd.println(val);

int M5.lcd.println(val,format);

说明:将指定信息打印到 LCD 屏幕上。

参数:

val: 输出值,允许是整数、浮点数、字符、字符串。 format: 指定输出格式、BIN(2进制)、OCT(8进制)、DEC(10进制)、HEX(16进制)。输出浮点数时,可以指定小数点后保留位数。

返回值:内容的所占的字节数

使用案例:

M5.lcd.print(78);//输出结果 78

M5.1cd.print(1.23456);输出结果1.23(默认情况下,保留小数点后两位)

M5.lcd.print("M");//输出 M

M5.lcd.print("Hello M5Stack");输出 Hello M5Stack

```
M5.lcd.print(78,HEX);//输出 4E
```

```
M5.lcd.print(1.23456,4);//输出 1.2346
```

## 案例程序

控制 LCD 动态显示文本,间隔变化显示"Hello World"和"Hello M5Stack"。

```
#include <M5Stack.h>
void setup(){
    M5.begin();
    M5.Lcd.setTextSize(3);
}
void loop() {
    M5.Lcd.setCursor(40, 60);
    M5.Lcd.print("Hello World");
    delay(1000);
    M5.Lcd.clear(BLACK);
    M5.lcd.setCursor(40, 100);
    M5.Lcd.print("Hello M5Stack");
    delay(1000);
    M5.Lcd.clear(BLACK);
}
```

按键

## 描述

控制的面板上提供了三个可编程物理按键,配合现有的 API 可以实现短按,长按等交互操作。

按键单击判断: uint8\_t M5.BtnA.wasPressed();

说明:当按下按键时,函数返回一次"1"值,之后置位为"0".松开按键时,函数返回值一直为"0"。

参数:无

返回值:无

使用案例:

```
if (M5.BtnA.wasPressed()) {
    M5.Lcd.printf("Button A was pressed.");
    delay(1000);
```

}

按键长按判断: uint8\_t M5.BtnA.pressedFor(int32\_t ms);

说明:指定按下按钮时长,实际当按下时长大于设置时长则返回"1",否则返回"0".

参数: int32\_t ms:设定长按时间

返回值:无

使用案例:

```
if (M5.BtnA.pressedFor(2000)) {
    M5.Lcd.printf("Button A was pressed for more than 2 second
s.");
    delay(1000);
}
```

#### 状态刷新: void M5.update();

说明:更新按键 A、B、C、扬以及扬声器的状态。注意:在使用按键程序时,你需要将"M5.update();"添加到程序的循环中,让按键值随着程序的运行不断刷新,否则会出现程序按键仅一次有效的现象。

参数:无

返回值:无

使用案例:

M5.update();

## 扬声器

## 描述

控制器上集成的扬声器发出各式各样的音调,用于音频播放,或是功能提示音。

播放指定音调:

void M5.Speaker.tone(uint16\_t freq, uint32\_t duration);

说明:播放指定频率音频,并支持设定播放时长。

参数:

uint16\_t freq: 设置播放声音频率
uint32\_t duration:
返回值:无

使用案例:

M5.Speaker.tone(440, 1000);

注意: 普通的人的听力范围在 20Hz<sup>~</sup>20KHz. 大于或小于该范围的声音,可能 无法被人们识别。过高频率使用或长时间的高频播放容易对扬声器硬件造成损 害,因此,在填写参数时请注意合适的范围。

## 案例程序

结合按键功能,控制扬声器发出不同的声音。

```
#include <M5Stack.h>
void setup() {
 M5.begin();
 M5.Lcd.setTextSize(3);
 M5.lcd.setCursor(40, 100);
 M5.Lcd.print("M5Stack Speaker test");
}
void loop() {
 if(M5.BtnA.wasPressed()) {
   M5.Speaker.tone(262, 1000);
  }
  if(M5.BtnB.wasPressed())
  {
    M5.Speaker.tone(294, 1000);
  }
  if(M5.BtnB.wasPressed())
  {
    M5.Speaker.tone(330, 1000);
  }
 M5.update();
}
```

注意事项

在使用 M5Core 进行编程开发的时候,你需要留意内置硬件的引脚占用情况,避免使用同一引脚驱动不同的硬件,导致无法正常工作.以下引脚分别代表了其在 M5Core 内的应用情况, (例如其中 GPI032 为 LCD 屏幕占用引脚)

| ESP32 Chip | GPIO23 | GPIO19 | GPIO18 | GPIO14 | GPIO27 | GPIO33 | GPIO32 | GPIO4 |
|------------|--------|--------|--------|--------|--------|--------|--------|-------|
| ILI9341    | MOSI   | /      | CLK    | CS     | DC     | RST    | BL     |       |
| TF Card    | MOSI   | MISO   | CLK    |        |        |        |        | CS    |

查看完整引脚映射资料请访问 https://docs.m5stack.com/#/en/core/basic

# 模块驱动

# Relay 模块

## 描述

Relay 是一个继电器控制模块,当继电器内部的线圈通电,将产生磁场力吸附开关动作,进而实现开关控制.这样一个小电流控制大电流的电气线路方案,能够控制 DC/3A-30V 或 AC/3A-220V 级别的线路通断.

每一个单独的继电器提供了三个控制线路引脚,分别是公共端 COM,常闭端 NC,常开端 NO. 默认状况下 NC 与 COM 默认连接,NO 与 COM 默认断开,当继电器线圈通电,二者与公共端 COM 的开关关系将反转.

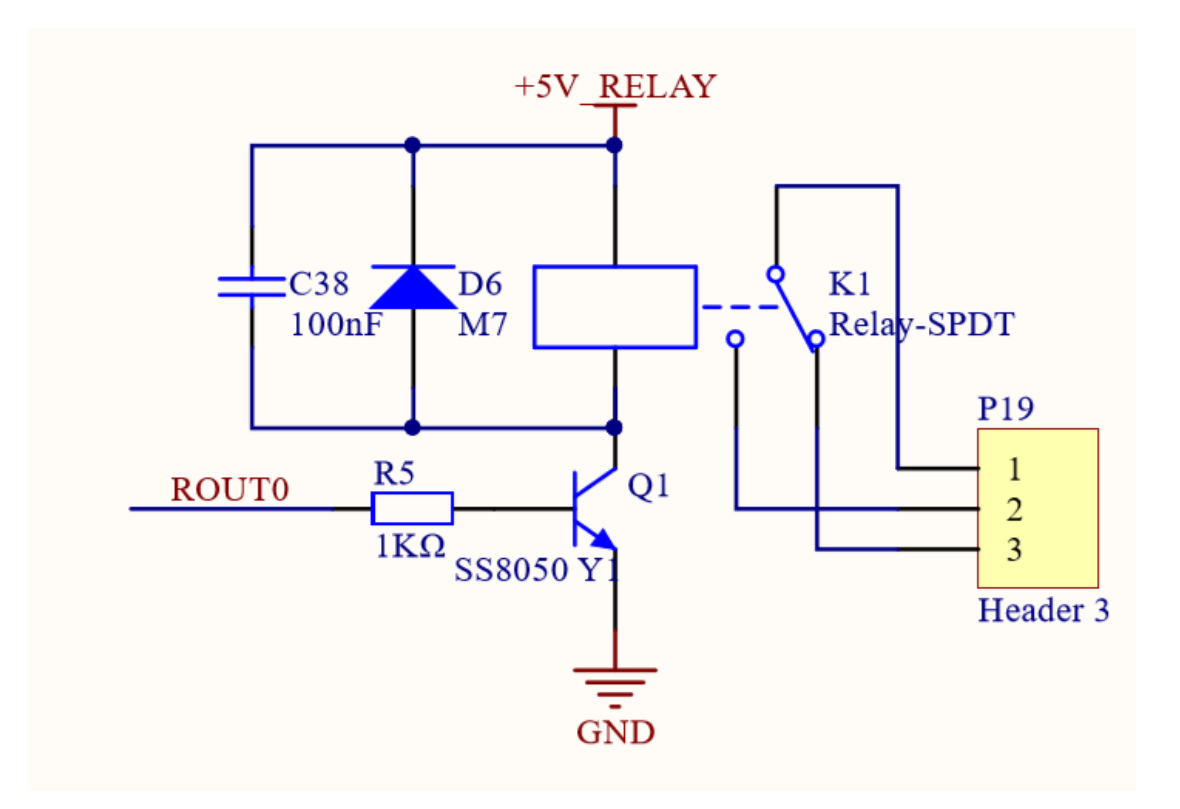

## 硬件连接

在使用 Relay 继电器控制模块时,只需要将控制器的控制引脚连接至继电器线圈,打开模块的独立电源开关,为其供电.这样当控制器引脚输出高电平时,继电器线圈将通电并产生磁场力吸附动作开关,做出相应动作.

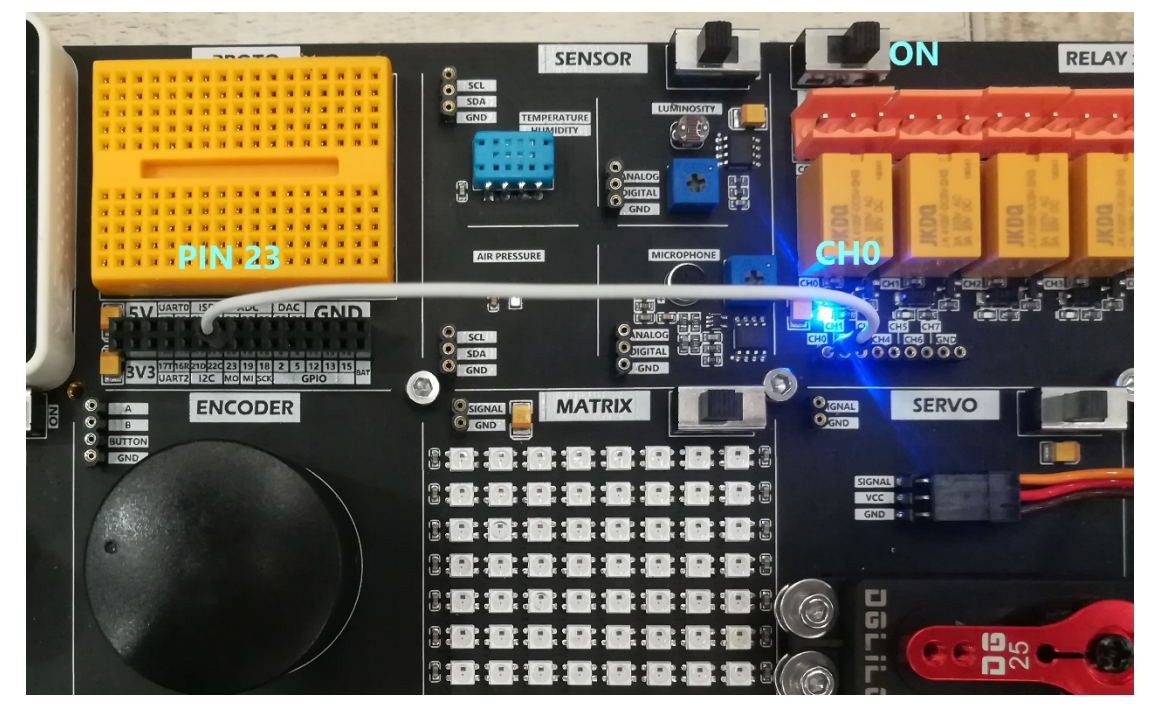

## 程序案例

```
#incLude <M5Stack.h>
const int In_0 = 23;
void setup() {
    // put your setup code here, to run once:
    pinMode(In_0,OUTPUT);
}
void loop() {
    // put your main code here, to run repeatedLy:
    digitalWrite(In_0, LOW);
    delay(1000);
    delay(1000);
}
```

# Microphone 模块

## 描述

Microphone 模块内部集成 MAX4466 麦克风前置放大器,能够有效采集通过 麦克风输入模拟量、数字量信息.并提供调节电阻供用户调节识别的门槛值.

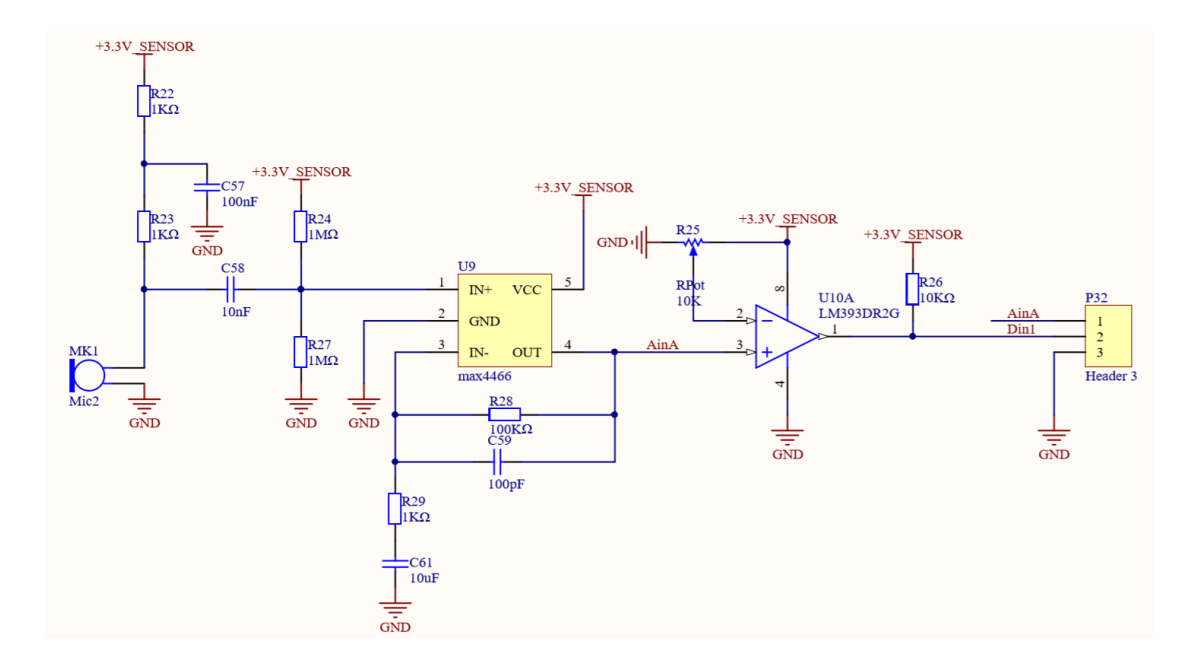

## 硬件连接

Microphone 模块支持读取数字量和模拟量两种信号值,在进行硬件连接的时候需要注意的是,M5Core并不是所有的 GPIO 接口都支持 AD 转换,因此使用模拟量读取功能的时候需要将接口连接至支持 ADC 的引脚 (如 34/35/36),数字量读取则使用一般的 GPIO 即可.

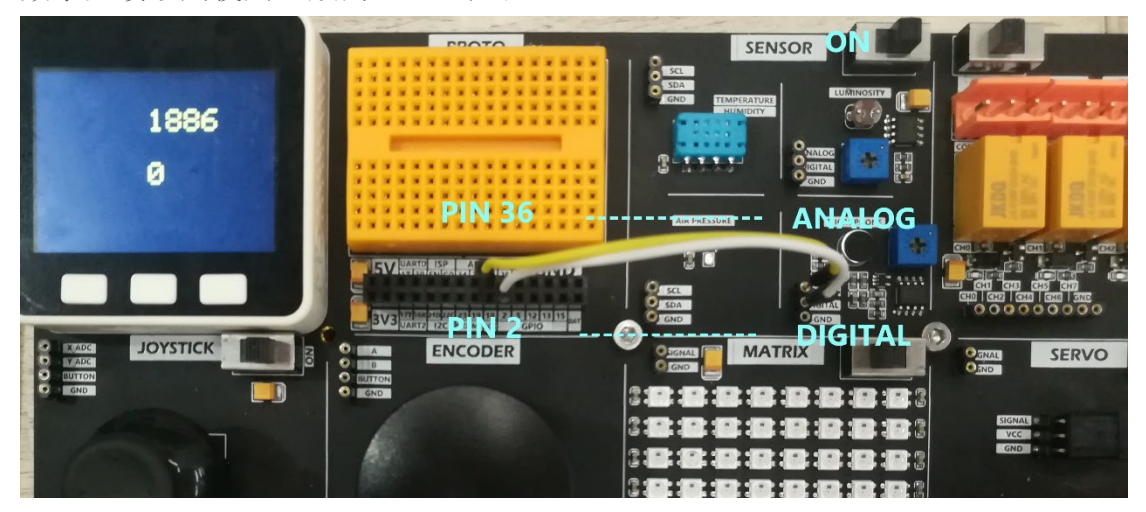

## 案例

#### #include <M5Stack.h>

```
const int Analog = 36;
const int Digtal = 2;
void setup() {
   // put your setup code here, to run once:
```

```
M5.begin();
 pinMode(Digtal, INPUT_PULLUP);
 dacWrite(25, 0);
 M5.Lcd.setCursor(100, 0, 4);
 M5.Lcd.print("MICROPHONE");
}
uint16_t a_data;
uint16_t d_data;
void loop() {
 // put your main code here, to run repeatedly:
 a_data = analogRead(Analog);
 d_data = digitalRead(Digtal);
 Serial.printf("Analog:%0d Digtal:%0d\n", a_data, d_data);
 M5.Lcd.setCursor(30, 120, 4);
 M5.Lcd.printf("Analog:%0d Digtal:%0d\n", a_data, d_data);
 delay(200);
}
```

# Light 模块

## 描述

Light 模块是一个光线感应传感器,其内部集成光敏电阻,LM393DR2G 电压 比较器,能够有效采集光线输入模拟量、数字量信息.并提供调节电阻供用户调 节识别的门槛值.

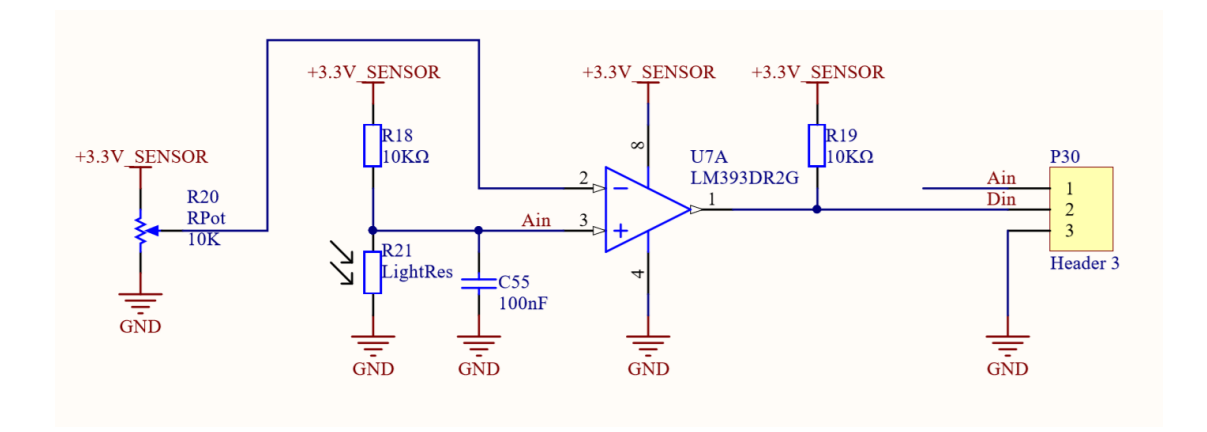

## 硬件连接

Light 模块支持读取数字量和模拟量两种信号值,在进行硬件连接的时候需要注意的是,M5Core 并不是所有的 GPIO 接口都支持 AD 转换,因此使用模拟量 读取功能的时候需要将接口连接至支持 ADC 的引脚 (如 34/35/36),数字量 读取则使用一般的 GPIO 即可.

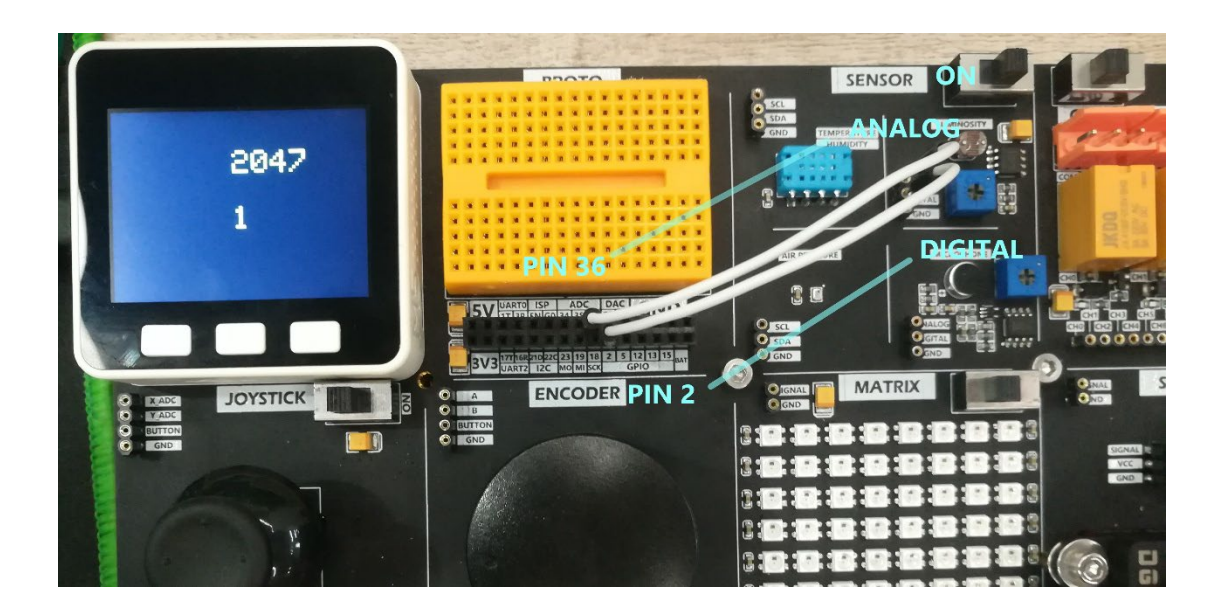

## 案例

```
#include <M5Stack.h>
const int Analog = 36;
const int Digtal = 2;
void setup() {
 // put your setup code here, to run once:
 M5.begin();
 pinMode(Digtal, INPUT_PULLUP);
 dacWrite(25, 0);
 M5.Lcd.setCursor(100, 0, 4);
 M5.Lcd.print("LUMINOSITY");
}
uint16_t a_data;
uint16 t d data;
void loop() {
 // put your main code here, to run repeatedly:
  a data = analogRead(Analog);
 d data = digitalRead(Digtal);
 Serial.printf("Analog:%0d Digtal:%0d\n", a_data, d_data);
 M5.Lcd.setCursor(30, 120, 4);
 M5.Lcd.printf("Analog:%0d Digtal:%0d\n", a_data, d_data);
 delay(200);
}
```

# Joystick 模块

## 描述

Joystick 是一个摇杆输入模块,该模块内置两组滑动变阻器与一个按键开关.当操作摇杆时,其内部的电阻值也相应的发生变化,将模块的 X\_ADC 与 Y\_ADC 接口连接到 M5Core 上支持的 ADC 转换的引脚上,通过程序读取摇杆偏移的数字量信息.

将 BUTTON 当按下摇杆时,其内部的按键开关也相应的做出动作,将输出信 号变为低电平.

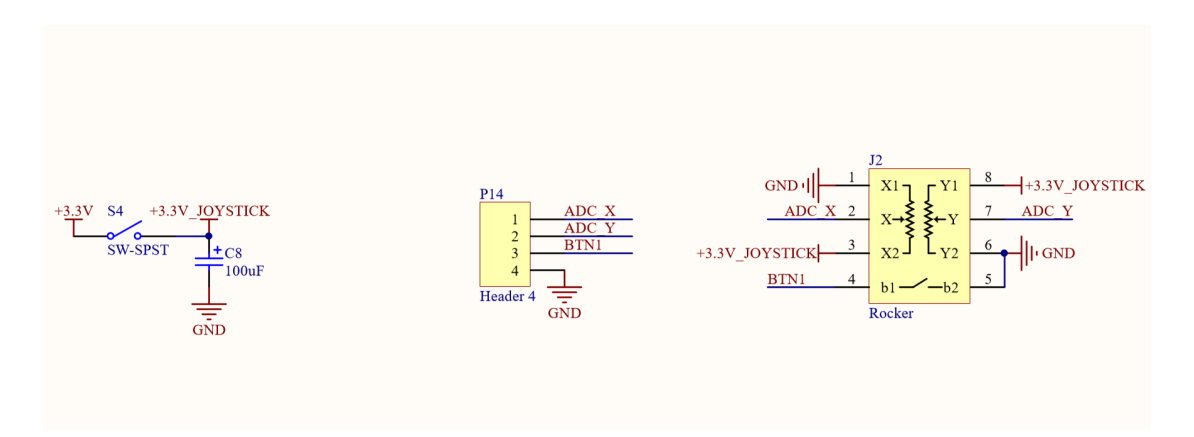

## 硬件连接

将 Joystick 模块的 X\_ADC 和 Y\_ADC 分别连接到 M5Core 上支持 ADC 功能的 引脚上(在该案例程序中,将使用 PIN 35/36),将 BUTTON 连接至 PIN 2.

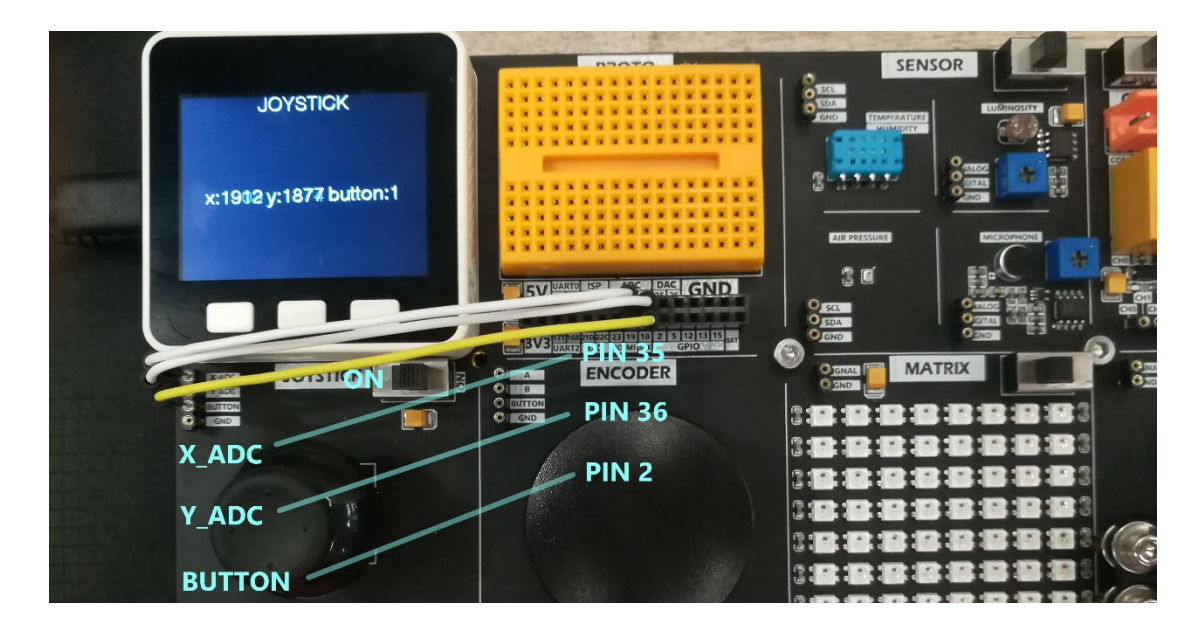

## 案例

```
#include <M5Stack.h>
/*
 note:Reading the adc value requires writing the pin 25 of th
e adc to 0.
 dacWrite(25, 0);
*/
void setup() {
 // put your setup code here, to run once:
 M5.begin();
 pinMode(2, INPUT_PULLUP);
 dacWrite(25, 0);
 M5.Lcd.setCursor(100, 0, 4);
 M5.Lcd.print("JOYSTICK");
}
uint16_t x_data;
uint16 t y data;
uint8_t button_data;
void loop() {
 // put your main code here, to run repeatedly:
 x_data = analogRead(35);
 y data = analogRead(36);
 button_data = digitalRead(2);
  Serial.printf("x:%0d y:%0d button:%d\n", x_data, y_data, but
ton_data);
 M5.Lcd.setCursor(30, 120, 4);
 M5.Lcd.printf("x:%04d y:%04d button:%d\n", x data, y data, b
utton_data);
 delay(200);
}
```

# Step Motor 模块

## 描述

Step Motor 是一个步进电机模块,内部集成电机驱动芯片 LV8548MC,使用五线 四相制的连接方式. 板上的 A, B, C, D 接口通过驱动芯片能够控制步进电机内四 个磁极线圈的通断电,进而控制电机转动.

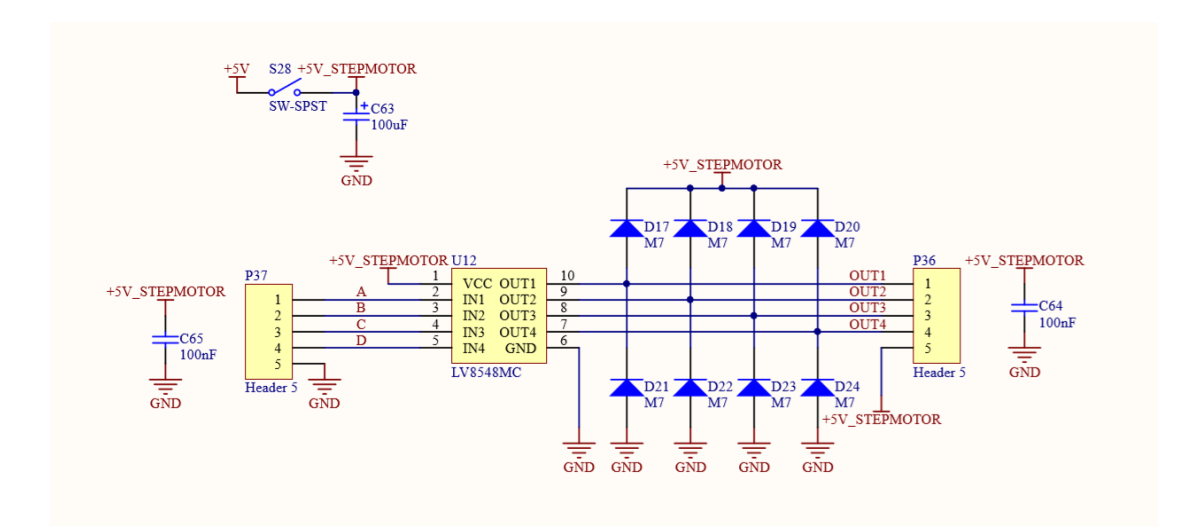

## 硬件连接

将控制引脚 PIN 2, 5, 12, 13 分别连接至步进电机模块的 A, B, C, D 接口, 并 打开独立电源,

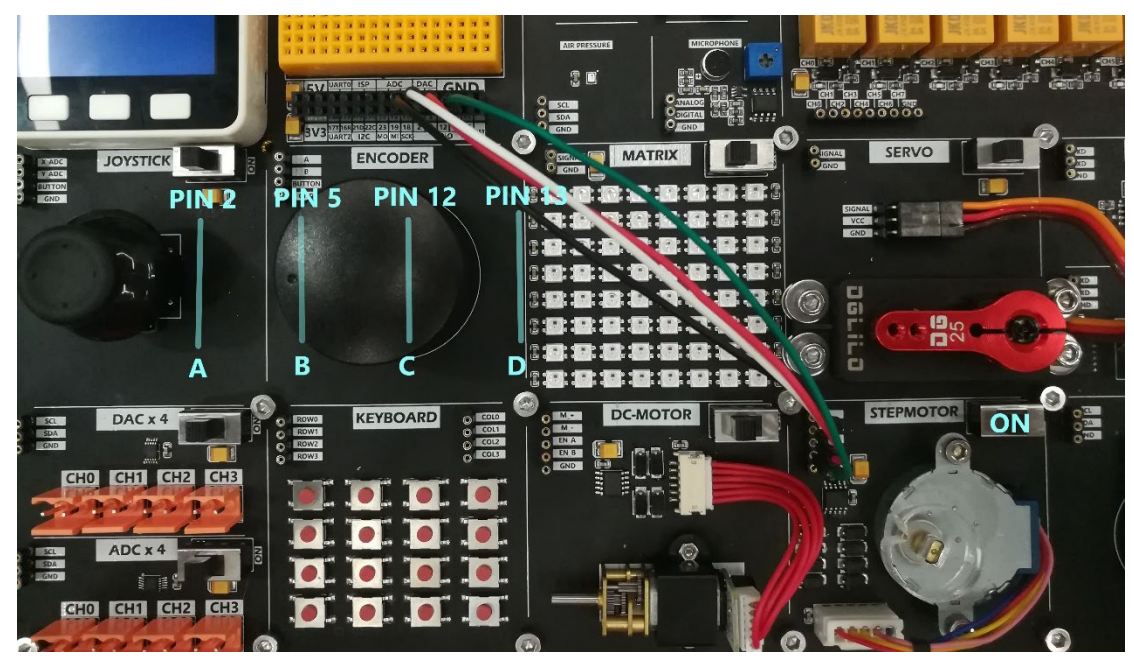

不同的线圈通电顺序,会影响步进电机的旋转速度,完整旋转一周的拍数,以 及步进值,运行时的稳定性。接下来的三个案例,将举例三种细分情况下的步 进电机控制。

## 案例一

| 线圈     | Step1 | Step2 | Step3 | Step4 |
|--------|-------|-------|-------|-------|
| MotorA | 高电平   |       |       |       |
| MotorB |       | 高电平   |       |       |
| MotorC |       |       | 高电平   |       |
| MotorD |       |       |       | 高电平   |

#### #include <M5Stack.h>

```
digitalWrite(MOTOR A A, HIGH);
digitalWrite(MOTOR_A_B, HIGH);
digitalWrite(MOTOR_A_C, LOW);
digitalWrite(MOTOR_A_D, LOW);
delay(2);
digitalWrite(MOTOR A A, LOW);
digitalWrite(MOTOR_A_B, HIGH);
digitalWrite(MOTOR_A_C, HIGH);
digitalWrite(MOTOR_A_D, LOW);
delay(2);
digitalWrite(MOTOR A A, LOW);
digitalWrite(MOTOR A B, LOW);
digitalWrite(MOTOR_A_C, HIGH);
digitalWrite(MOTOR_A_D, HIGH);
delay(2);
digitalWrite(MOTOR A A, HIGH);
digitalWrite(MOTOR A B, LOW);
digitalWrite(MOTOR_A_C, LOW);
digitalWrite(MOTOR_A_D, HIGH);
delay(2);
```

## 案例二

}

| 线圈     | Step1 | Step2 | Step3 | Step4 |
|--------|-------|-------|-------|-------|
| MotorA | 高电平   | 高电平   |       |       |
| MotorB |       | 高电平   | 高电平   |       |
| MotorC |       |       | 高电平   | 高电平   |
| MotorD | 高电平   |       |       | 高电平   |

#### #include <M5Stack.h>

```
const int MotorA = 2;
const int MotorB = 5;
const int MotorC = 12;
const int MotorD = 13;
const int pinMotor[4] = {MotorA,MotorB,MotorC,MotorD};
const int logic[4][4] = {
```
```
\{1,1,0,0\},\
    \{0,1,1,0\},\
    \{0, 0, 1, 1\},\
    \{1,0,0,1\}
};
int count;
void setup() {
    M5.begin();
    pinMode(pinMotor[0], OUTPUT);
    pinMode(pinMotor[1], OUTPUT);
    pinMode(pinMotor[2], OUTPUT);
    pinMode(pinMotor[3], OUTPUT);
}
void loop() {
    for (int i = 0; i < 2048 ; i++) {</pre>
        driveMotor();
        delay(2);
    }
}
void driveMotor() {
    count++;
    int step = count % 4;
    digitalWrite(pinMotor[0], logic[step][0]);
    digitalWrite(pinMotor[1], logic[step][1]);
    digitalWrite(pinMotor[2], logic[step][2]);
    digitalWrite(pinMotor[3] , logic[step][3]);
}
```

### 案例三

| 线圈     | Step1 | Step2 | Step3 | Step4 | Step5 | Step6 | Step7 | Step8 |
|--------|-------|-------|-------|-------|-------|-------|-------|-------|
| MotorA | 高电平   |       |       |       |       |       | 高电平   | 高电平   |
| MotorB | 高电平   | 高电平   | 高电平   |       |       |       |       |       |
| MotorC |       |       | 高电平   | 高电平   | 高电平   |       |       |       |
| MotorD |       |       |       |       | 高电平   | 高电平   | 高电平   |       |

我们还可以进一步的将 step 细分,只需要修改通电逻辑的数组,以及驱动函数。

```
const int logic[8][4] = {
    {1,1,0,0},
    {0,1,0,0},
    {0,1,1,0},
    {0,0,1,0},
    {0,0,1,1},
    {0,0,0,1},
    {1,0,0,1},
    {1,0,0,0}
};
```

```
void driveMotor() {
    count++;
    int step = count % 8;
    digitalWrite(pinMotor[0] , logic[step][0]);
    digitalWrite(pinMotor[1] , logic[step][1]);
    digitalWrite(pinMotor[2] , logic[step][2]);
    digitalWrite(pinMotor[3] , logic[step][3]);
}
```

## DC-Motor 模块

### 描述

DC-Motor 是一个带反馈的直流电机模块,该模块内置 LV8548MC 电机驱动芯 片,提供了 M+, M-两个接口用于控制正反转,当 M+为高电平,M-为低电平 时,电机为正转。当 M+为低电平,M-为高电平时,电机为反转。当 M+,M-同为 低电平为低电平时,电机制动。

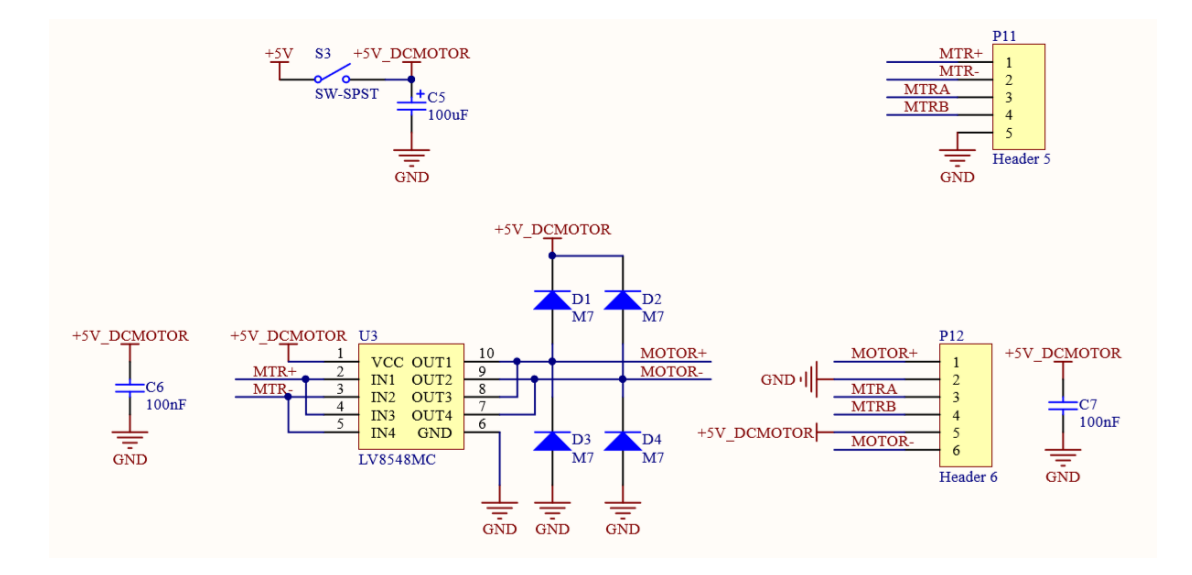

### 硬件连接

将控制引脚 PIN 21, 22 分别连接至直流电机模块的 M+, M-接口,并打开独立电源.

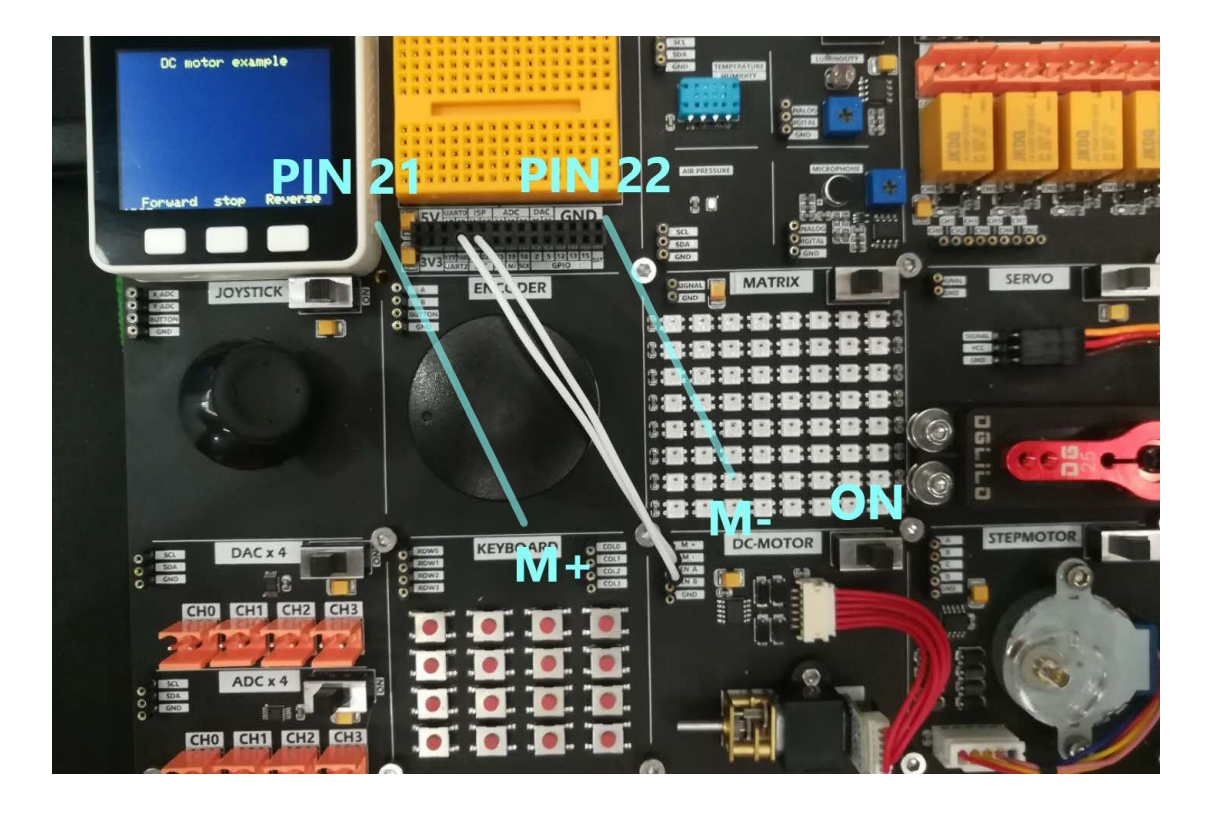

#### #include <M5Stack.h> // The setup() function runs once each time the microcontroller starts void setup() { // init lcd, serial, but don't init sd card M5.begin(true, false, true); M5.Lcd.clear(BLACK); M5.Lcd.setTextColor(YELLOW); M5.Lcd.setTextSize(2); M5.Lcd.setCursor(65, 10); M5.Lcd.println("DC motor example"); M5.Lcd.setCursor(30, 220); M5.Lcd.println("Forward"); M5.Lcd.setCursor(140, 220); M5.Lcd.println("stop"); M5.Lcd.setCursor(220, 220); M5.Lcd.println("Reverse"); pinMode(21, OUTPUT); pinMode(22, OUTPUT); }

```
// Add the main program code into the continuous loop() functi
on
void loop() {
 M5.update();
 if (M5.BtnA.wasReleased()) {
   M5.Lcd.print('A');
   digitalWrite(22, LOW);
    digitalWrite(21, HIGH);
  } else if (M5.BtnB.wasReleased()) {
    M5.Lcd.print('B');
    digitalWrite(21, LOW);
   digitalWrite(22, LOW);
  } else if (M5.BtnC.wasReleased()) {
   M5.Lcd.print('C');
   digitalWrite(21, LOW);
    digitalWrite(22, HIGH);
 }
}
```

## Servo 模块

### 描述

开发板上配备了一个扭力高达 10KG 的舵机(0<sup>~</sup>180°),默认 5V 电源供电,使 用单信号总线进行控制.驱动信号为 50Hz,根据 PWM 占空比控制旋转至不同角 度.PWM 波形中高电平时间为(0.5us<sup>~</sup>2.5us)分别控制舵机旋转(0<sup>~</sup>180°)

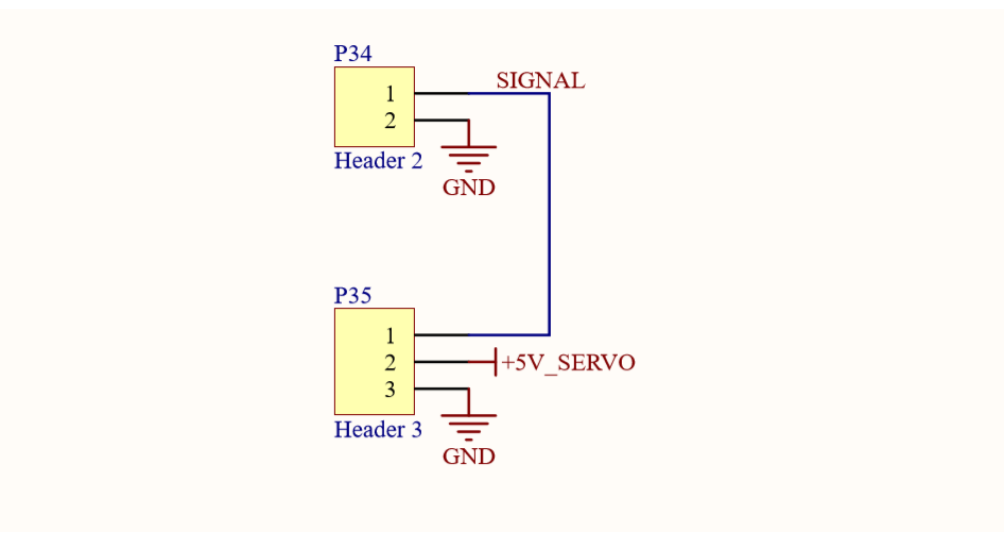

### 硬件连接

将控制引脚 PIN 15 连接至舵机的 SIGNAL 接口,并打开独立电源,

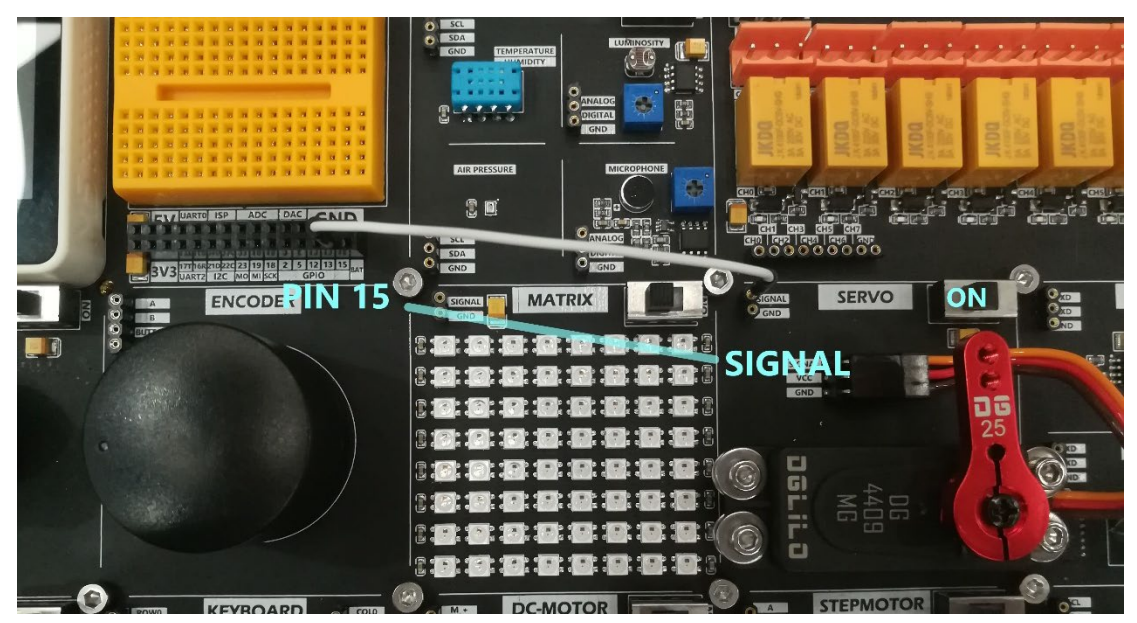

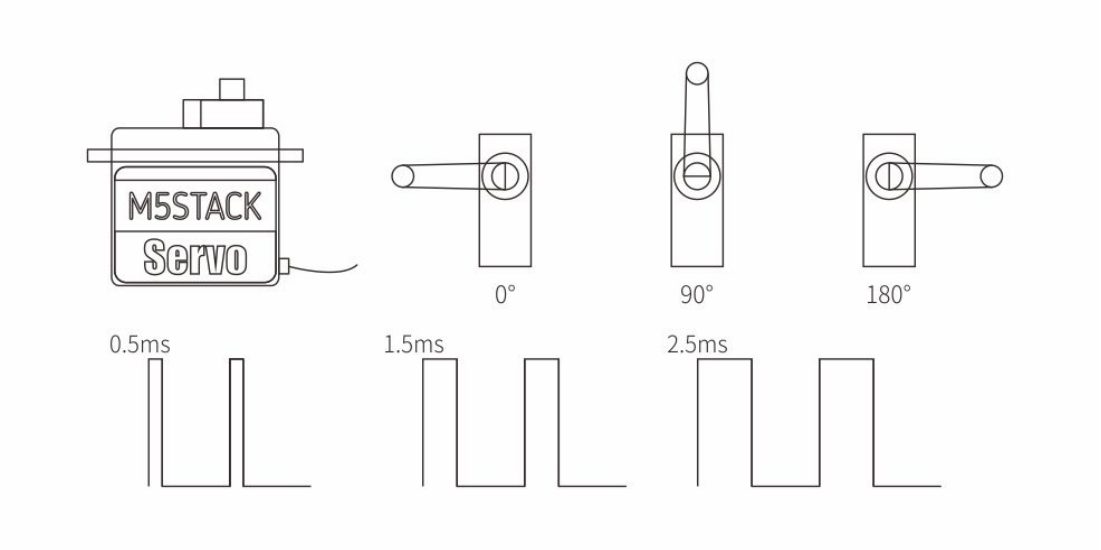

```
#include <M5Stack.h>
#include "driver/ledc.h"
const int servo_pin = 15;
int freq = 50;
int ledChannel = 0;
int resolution = 8;
void setup() {
 M5.begin();
 M5.Lcd.setCursor(120, 110, 4);
 M5.Lcd.println("SERVO");
 ledcSetup(ledChannel, freq, resolution);
 ledcAttachPin(servo_pin, ledChannel);
}
void loop() {
    ledcWrite(ledChannel, 6);//0°
    delay(1000);
    ledcWrite(ledChannel, 18);//90°
    delay(1000);
    ledcWrite(ledChannel, 30);//180°
    delay(1000);
```

# Keyboard 矩阵按键

### 描述

开发板上提供了一个4 x 4 的矩阵按键模块,通过编程扫描能够检测出具体被按下的按键,能够提供你更加丰富的键值输入与多样化的控制功能.

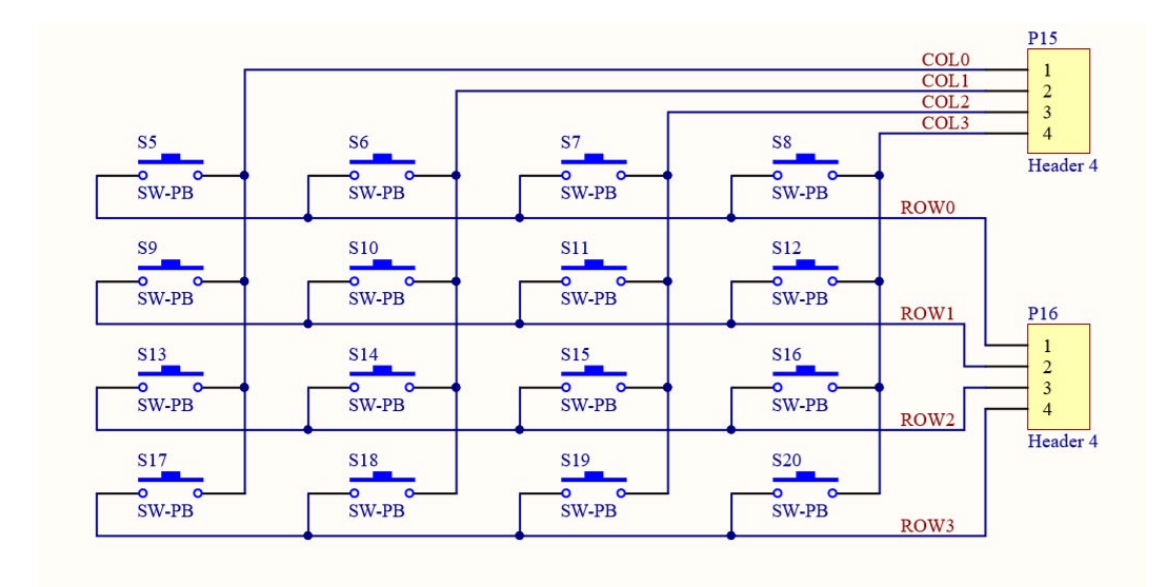

#### 硬件连接

将控制引脚分别连接至按键矩阵行和列的各个引脚,使程序能够扫描按键 的动作.

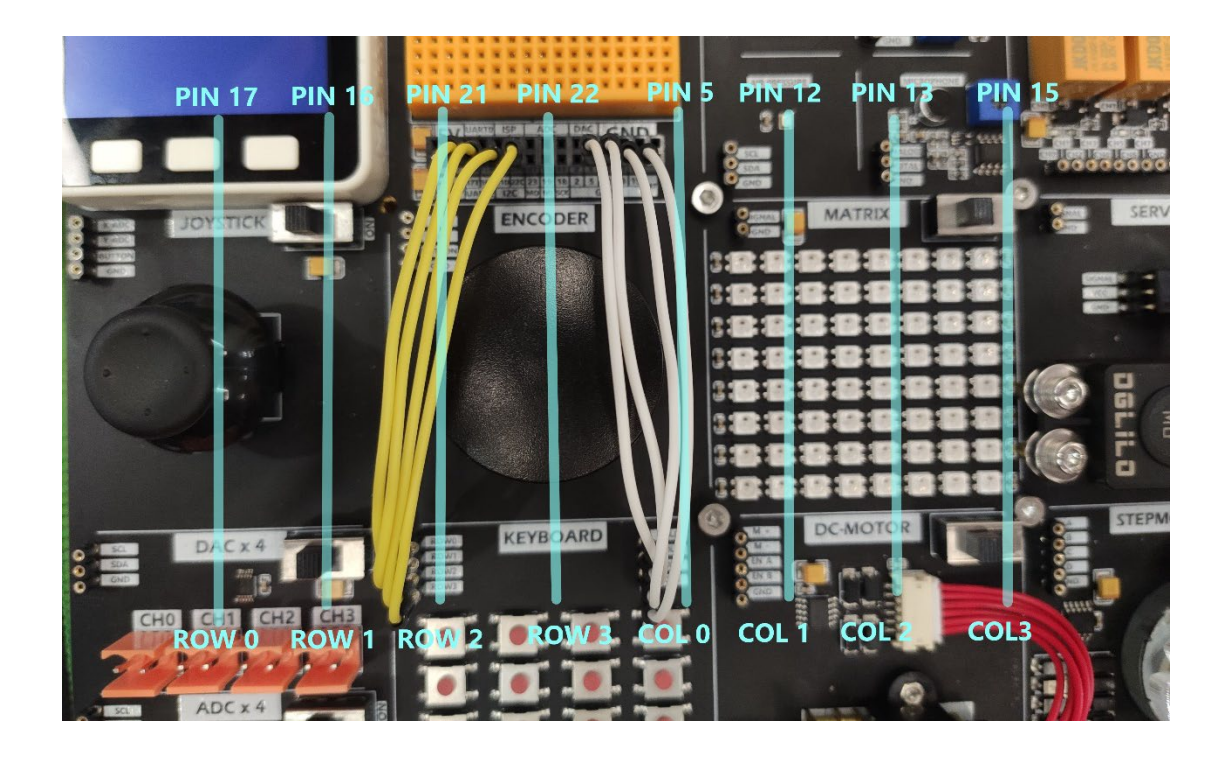

### 该案例中使用了库<Keypad.h>,你可以在 Arduino 的库管理中搜索并安装.

×

#### 💿 Library Manager

| More info                                                                                                    | Tobas and mothers                                                                                                    | ^ |
|----------------------------------------------------------------------------------------------------|----------------------------------------------------------------------------------------------------|---|
|                                                                                                    |                                                                                                    |   |
| Key <b>M</b> atrix                                                                                                    |                                                                                                    | = |
| by Gonçalo Ba<br>KeyMatrix is p<br>More info                                                                                                    | azar<br>Il event library for matrix keypads. It includes various alphanumeric modes to process text on phone-like keypads.                                                                                                    |   |
|                                                                                                    |                                                                                                    |   |
| Keypad<br>by Mark Stanl                                                                                                    | ı, Alexander Brevig                                                                                                    | Γ |
| Keypad<br>by Mark Stanl<br>Keypad is a lil<br>based upon th<br>and digitalRea<br><u>More info</u>                                                                                         | r, Alexander Brevig<br>ary for using matrix style keypads with the Arduino. As of version 3.0 it now supports mulitple keypresses. This library is<br>Keypad Tutorial. It was created to promote Hardware Abstraction. It improves readability of the code by hiding the pinMode<br>calls for the user.                                                                                                    |   |
| Keypad<br>by Mark Stanl<br>Keypad is a li<br>based upon th<br>and digitalRea<br><u>More info</u>                                                                                          | r, Alexander Brevig<br>ary for using matrix style keypads with the Arduino. As of version 3.0 it now supports mulitple keypresses. This library is<br>Keypad Tutorial. It was created to promote Hardware Abstraction. It improves readability of the code by hiding the pinMode<br>calls for the user.<br>Version 3.1.1 v Install                                                                                                    |   |
| Keypad<br>by Mark Stanl<br>Keypad is a lil<br>based upon th<br>and digitalRea<br>More info                                                                                                | r, Alexander Brevig<br>ary for using matrix style keypads with the Arduino. As of version 3.0 it now supports mulitple keypresses. This library is<br>Keypad Tutoral. It was created to promote Hardware Abstraction. It improves readability of the code by hiding the pinMode<br>calls for the user.<br>Version 3.1.1 v Install                                                                                                    |   |
| Keypad<br>by Mark Stanl<br>Keypad is a li<br>based upon th<br>and digitalRea<br>More info<br>LCDU3<br>by Ben Arblas<br>A library for I                                                    | r, Alexander Brevig<br>ary for using matrix style keypads with the Arduino. As of version 3.0 it now supports mulitple keypresses. This library is<br>Keypad Tutorial. It was created to promote Hardware Abstraction. It improves readability of the code by hiding the pinMode<br>calls for the user.<br>Version 3.1.1 v Install<br>r<br>C control of the LCD03 20x4 and 16x2 serial LCD modules from Robot Electronics. It aims to maintain compatibility with the                                                                                                    |   |
| Keypad<br>by Mark Stanl<br>Keypad is a til<br>based upon th<br>and digitalRea<br>More info<br>CCDUS<br>by Ben Arblas<br>A library for I<br>Arduino Liquid<br>It supports all<br>Mora info | r, Alexander Brevig<br>ary for using matrix style keypads with the Arduino. As of version 3.0 it now supports mulitple keypresses. This library is<br>Keypad Tutorial. It was created to promote Hardware Abstraction. It improves readability of the code by hiding the pinMode<br>calls for the user.<br>Version 3.1.1 ✓ Install<br>r<br>C control of the LCD03 20x4 and 16x2 serial LCD modules from Robot Electronics. It aims to maintain compatibility with the<br>ystal library (version 0017 onwards), though some features of LiquidCrystal are ommited and additonal features are provided.<br>atures of the LCD03 including custom characters and the ability to read the keypad. Supports Arudino 1.0.0 and newer. |   |

### #include<M5Stack.h> #include <Keypad.h> /\*\*\* \* note:You should first install the keyboard library.

\* https://github.com/Chris--A/Keypad

\*\*\*/

const byte ROWS = 4; //four rows

```
const byte COLS = 4; //three columns
byte rowPins[ROWS] = {17,16,21,22};
byte colPins[COLS] = {5, 26, 13, 15};
char keys[ROWS][COLS] = {
 {'a', 'b', 'c', 'd'},
 {'e','f','g','h'},
 {'i','j','k','l'},
 {'m','n','o','p'}
};
Keypad keypad = Keypad(makeKeymap(keys), rowPins, colPins, ROW
S, COLS);
void setup() {
 // put your setup code here, to run once:
 M5.begin();
 M5.Lcd.setCursor(100, 0, 4);
 M5.Lcd.println("KEYBOARD");
}
void loop() {
 //put your main code here, to run repeatedly:
  char key = keypad.getKey();
 if(key){
    Serial.println(key);
    M5.Lcd.fillRect(150, 150, 80, 50, BLACK);
    M5.Lcd.setCursor(150, 140, 4);
    M5.Lcd.printf("%c",'A');
 }
}
```

## Encoder 旋转编码器

#### 描述

当旋转旋钮时,端口A与端口B.后根据选择旋转方向产生相应的高电平. 按下旋钮时,其内部的按键开关也相应的做出动作,将输出信号变为低电平.

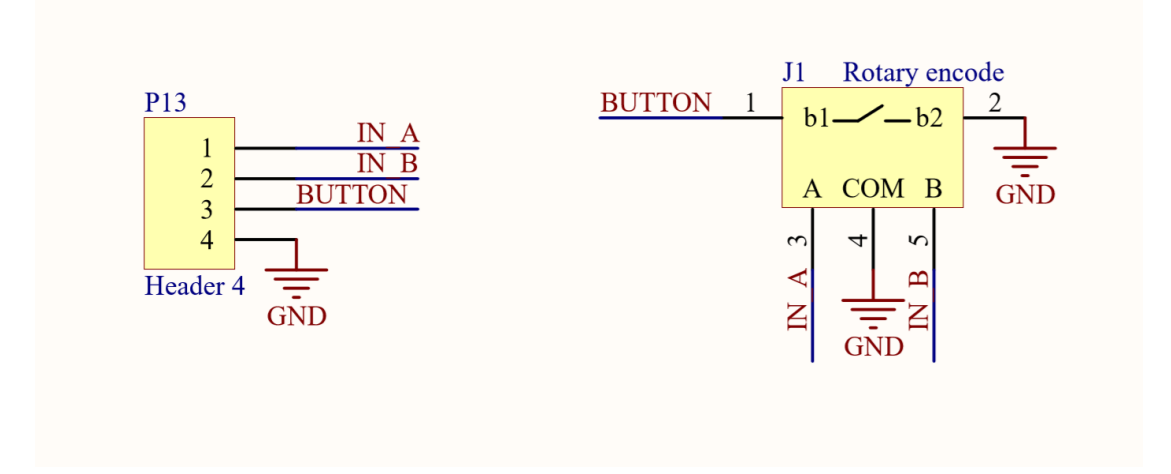

### 硬件连接

将控制引脚连接至普通的 GPI0, 在程序中读取引脚的电平变化即可判断出 旋钮的动作.

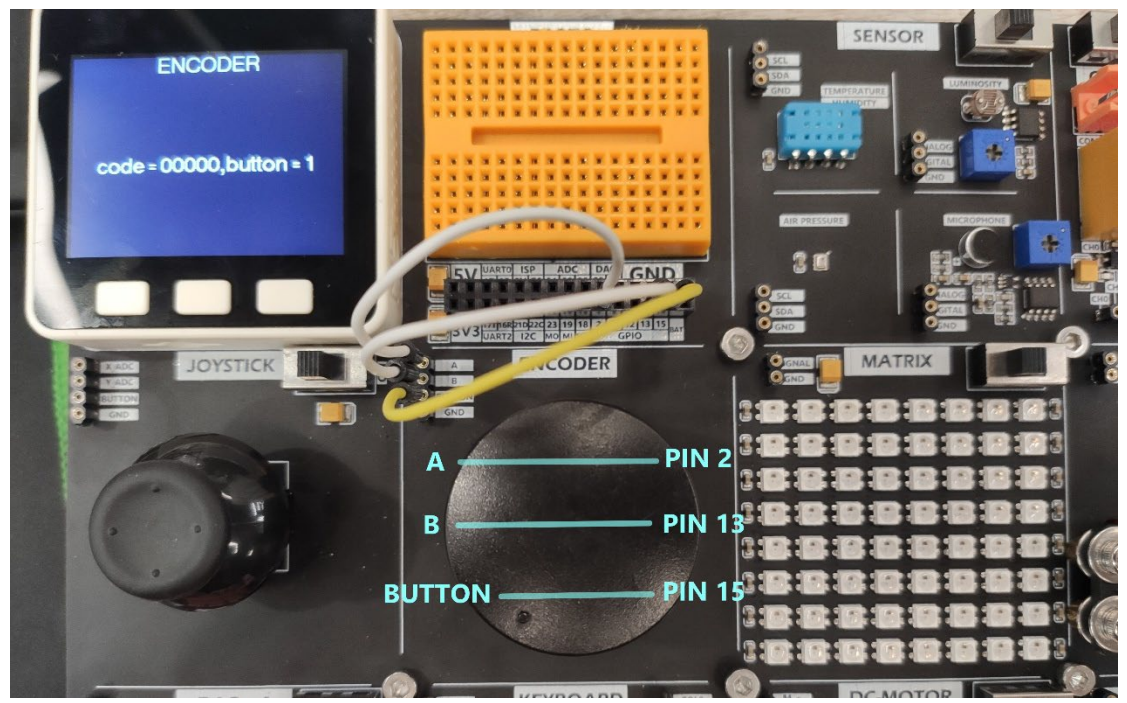

## 案例

#include <M5Stack.h>

```
const int phaseA = 2;
const int phaseB = 13;
const int Button = 15;
```

```
#define GET CODE() uint8 t(digitalRead(phaseA) << 4 | digitalR</pre>
ead(phaseB))
int32 t count = 65536;
int32 t count last = 65536;
int32 t count change = 0;
uint8 t code = 0;
uint8_t code_old = 0;
void encoderEvent() {
 code = GET CODE();
 if(code != code old) {
    if(code == 0x00) {
      count last = count;
      if(code old == 0x10) {
        count--;
        count change == -65536 ? count change : count change-
-;
      } else {
        count_change == 65536 ? count_change : count_change++;
      }
    }
    code old = code;
 }
}
void setup() {
 // put your setup code here, to run once:
 M5.begin();
  pinMode(phaseA, INPUT PULLUP);
 pinMode(phaseB, INPUT PULLUP);
 pinMode(Button, INPUT PULLUP);
 dacWrite(25, 0);
 M5.Lcd.setCursor(100, 0, 4);
 M5.Lcd.print("ENCODER");
 code = GET CODE();
 code_old = code;
}
void loop() {
// put your main code here, to run repeatedly:
```

```
uint8_t value = digitalRead(Button);
encoderEvent();
Serial.printf("code = %d,button = %d\r\n ",count_change,valu
e);
M5.Lcd.setCursor(30, 120, 4);
M5.Lcd.printf("code = %05d,button = %d\r\n ",count_change,va
lue);
delay(1);
}
```

# SHT30 温湿度检测

### 描述

位于传感器模块组里的 SHT30 温湿度传感器能够采集环境中的温度、湿度数据,并通过 I2C 协议进行数据传输. I2C 地址为(0x44)

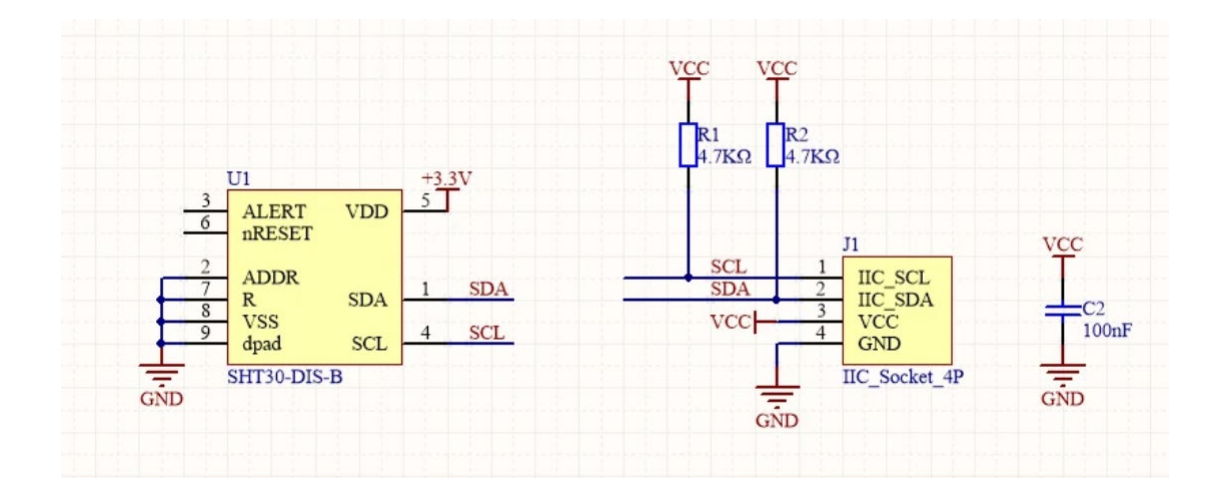

### 硬件连接

使用 I2C 协议进行通信的传感器设备,在使用时可以将其连接到 M5Core 的 默认 I2C 协议引脚 PIN21 (SDA)、PIN22 (SCL),

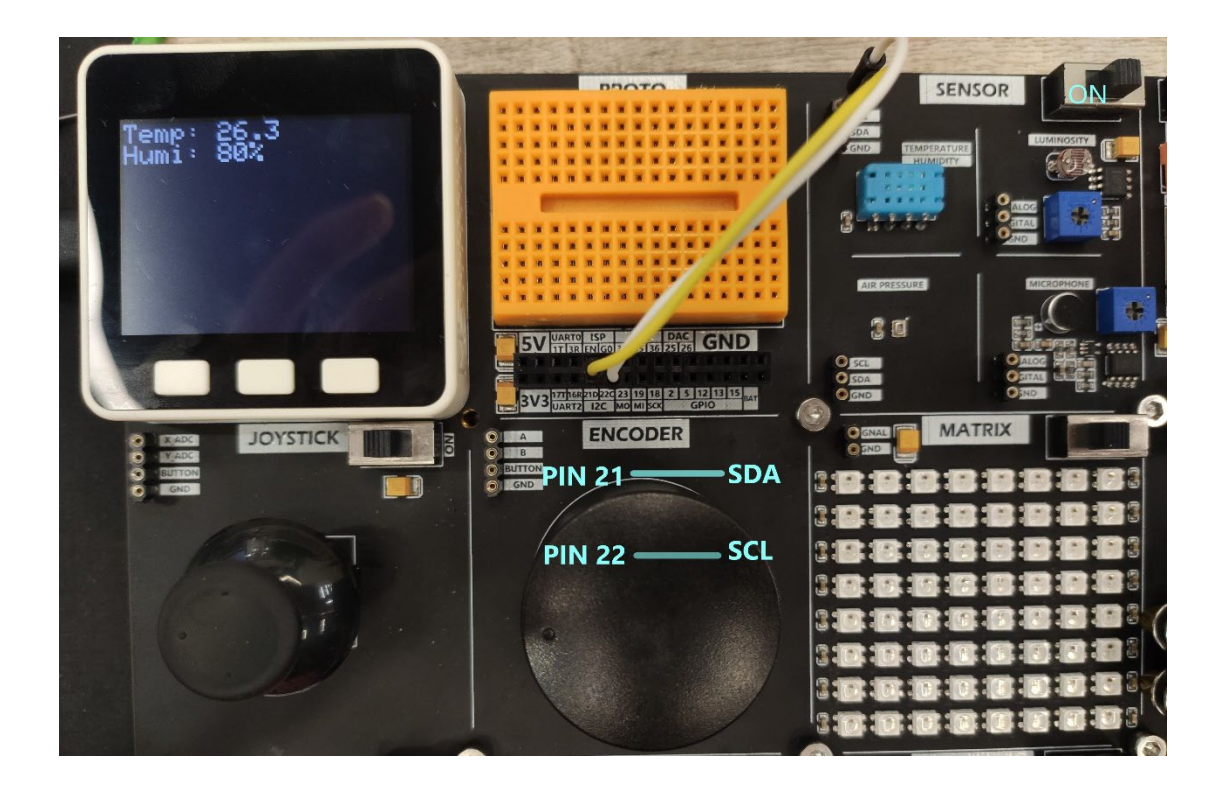

以下代码仅为主程序,并未包含其依赖库文件如**<SHT3X.h>**,完整代码请访问下方 Github 地址获取。,

https://github.com/m5stack/DEMO-BOARD/tree/master/SENSOR/SHT30\_TEST

| Search or jump to 7 Pull req             | uests Issues Marketplace Explore            | ¢ +• •                                                                |
|------------------------------------------|---------------------------------------------|-----------------------------------------------------------------------|
| m5stack / DEMO-BOARD                     |                                             | ③ Watch ▼         4         ☆ Star         1         ¥ Fork         2 |
| Code ① Issues ⁰⁰ Pull requests ⊙ Actio   | ons 凹 Projects 🕮 Wiki 🕕 Security 🗠 Insights | log Settings                                                          |
| ۶ master ح DEMO-BOARD / SENSOR / SHT30_T | EST /                                       | Go to file Add file • · · · ·                                         |
| Gitshaoxiang add sht30                   |                                             | 38610de 24 days ago 🕚 History                                         |
|                                          |                                             |                                                                       |
| SHT30_TEST.ino                           | add sht30                                   | 24 days ago                                                           |
| SHT3X.cpp                                | add sht30                                   | 24 days ago                                                           |
| 🗅 SHT3X.h                                | add sht30                                   | 24 days ago                                                           |
|                                          |                                             |                                                                       |
|                                          |                                             |                                                                       |

读取 SHT30 传感器所测量的温度,湿度值,并显示到屏幕上。 #include <M5Stack.h> #include <Wire.h> #include "SHT3X.h"

SHT3X sht30;

```
float tmp = 0.0;
float hum = 0.0;
void setup() {
 M5.begin();
 M5.Power.begin();
 Wire.begin();
 M5.Lcd.setBrightness(10);
 M5.Lcd.setTextSize(3);
 M5.Lcd.clear(BLACK);
}
void loop() {
 if(sht30.get()==0){
   tmp = sht30.cTemp;
  hum = sht30.humidity;
 }
  Serial.printf("Temperatura: %2.2f*C Humedad: %0.2f%%\r\n", tmp, hum)
;
 M5.Lcd.setCursor(0, 0);
 M5.Lcd.setTextColor(WHITE, BLACK);
 M5.Lcd.printf("Temp: %2.1f \r\nHumi: %2.0f%% \r\n", tmp, hum);
 delay(100);
}
```

## BMP280 气压检测

### 描述

位于传感器模块组里的 BMP280 气压传感器能够采集当前位置的气压值数据,并通过 I2C 协议进行数据传输. I2C 地址为(0x76)

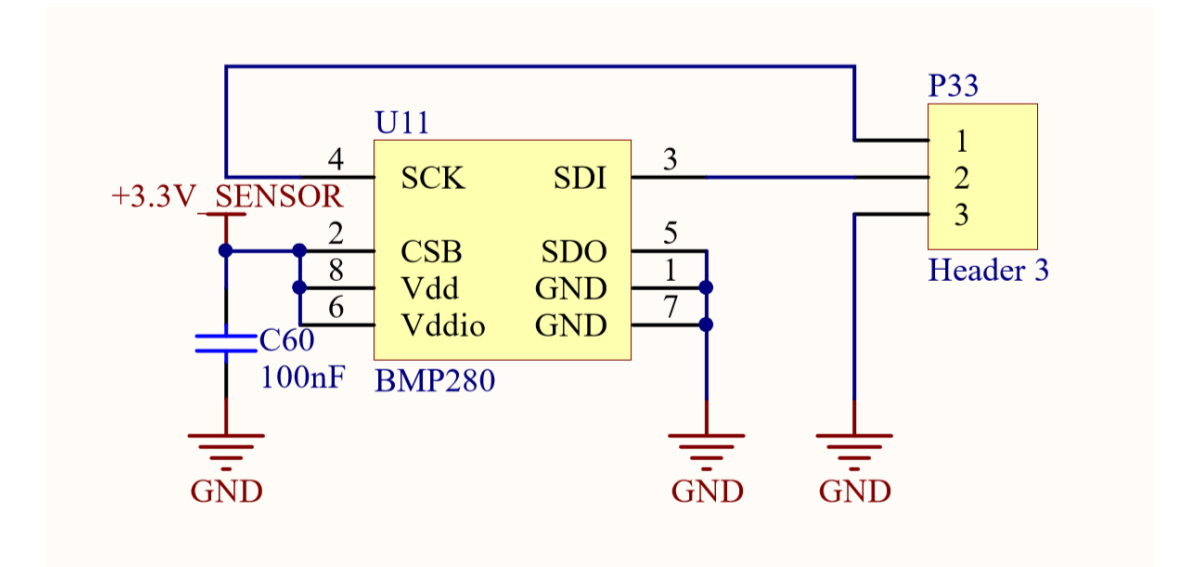

#### 硬件连接

使用 I2C 协议进行通信的传感器设备,在使用时可以将其连接到 M5Core 的 默认 I2C 协议引脚 PIN21 (SDA)、PIN22 (SCL),

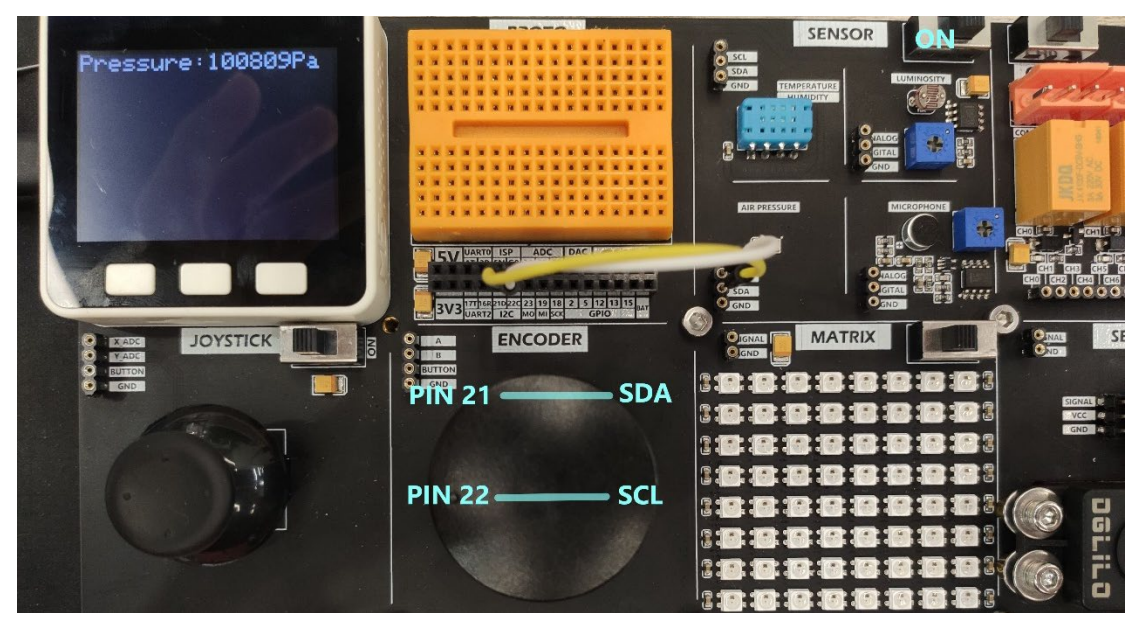

该案例中使用了库<Adafruit BMP280.h>你可以在 Arduino 的库管理中搜索并 安装.

💿 Library Manager

```
\times
Type All
           V Topic All
                              ✓ Adafruit_BMP280
 Adafruit BMP280 Library
                                                                           ~
 by Adafruit Version 2.0.1 INSTALLED
 Arduino library for BMP280 sensors. Arduino library for BMP280 pressure and altitude sensors.
  More info
 Select version ~ Install
                                                                       Close
读取 BMP280 传感器所测量的大气压值并显示到屏幕上。
#include <M5Stack.h>
#include <Wire.h>
#include "Adafruit Sensor.h"
#include <Adafruit BMP280.h>
/*
    note: need add library Adafruit BMP280 from library manage
*/
Adafruit_BMP280 bme;
void setup() {
   M5.begin();
   Wire.begin();
   M5.Lcd.setCursor(70, 0, 4);
   M5.Lcd.print("AIR_PRESSURE");
   if (!bme.begin(0x76)){
       Serial.println("Could not find a valid BMP280 sensor, ch
eck wiring!");
       while (1);
     }
}
```

```
void loop() {
  float pressure = bme.readPressure();
  M5.Lcd.setCursor(50, 100, 4);
  M5.Lcd.printf("Pressure:%2.0fPa\r\n",pressure);
  delay(100);
}
```

# MATRIX /LED 矩阵模块

## 描述

MATRIX 是一块 8x8 的 LED 矩阵,通过编程能够控制矩阵上的任意一颗 LED 灯发光,以及调整颜色,亮度等属性.

| +5V 522 +5V_MA<br>SW-SPST +<br>P17                                                                                   | TRIX LED1<br>C18<br>100uF<br>4<br>VDDDOUT<br>SK6812                         | LED2<br>3 DIN VSS 2<br>4 VDDDOUT 1<br>SK6812  | LED3<br>3 DIN VSS 2<br>4 VDDDOUT<br>SK6812     | LED4<br>3 DIN VSS 2<br>4 VDDDOUT<br>SK6812    | LED5<br>3 DIN VSS 2<br>4 VDDDOUT 1<br>SK6812  | LED6<br>3 DIN VSS 2<br>4 VDD DOUT 1<br>SK6812  | LED7<br>3 DIN VSS 2<br>4 VDD DOUT<br>5K6812    | LED8<br>3 DIN VSS 2<br>4 VDDDOUT 1<br>SK6812  | -  + GN<br><u>NP</u> 1  | D |
|----------------------------------------------------------------------------------------------------|-----------------------------------------------------------------------------|-----------------------------------------------|------------------------------------------------|-----------------------------------------------|-----------------------------------------------|------------------------------------------------|------------------------------------------------|-----------------------------------------------|-------------------------|---|
| Header 2 +5V_MA<br>C19<br>GND   <br>100nF<br>C20<br>GND                                                              | +5U_MATRIX<br>IRIX LED9<br><u>NP1 3</u> DIN VSS 2<br>4 VDD DOUT 1<br>SK6812 | LED10<br>3 DIN VSS 2<br>4 VDDD0UT 1<br>SK6812 | LED11<br>3 DIN VSS 2<br>4 VDD DOUT 1<br>SK6812 | LED12<br>3 DIN VSS 2<br>4 VDDDOUT 1<br>SK6812 | LED13<br>3 DIN VSS 2<br>4 VDDDOUT 1<br>SK6812 | LED14<br>J DIN VSS 2<br>4 VDD DOUT 1<br>SK6812 | LED15<br>3 DIN VSS 2<br>4 VDD DOUT 1<br>SK6812 | LED16<br>3 DIN VSS 2<br>4 VDDD0UT 1<br>SK6812 | -   + GN<br><u>NP</u> 2 | Ð |
| GND - U<br>GND - U<br>100nF<br>C21<br>100nF<br>C22<br>GND - U<br>100nF<br>C22                                        | +5V_MATRIX<br>LED17<br>MD2 3 DIN VSS 2<br>4 VDD DOUT 1<br>SK6812            | LED18<br>3 DIN VSS 2<br>4 VDDDOUT<br>5K6812   | LED19<br>3 DIN VSS 2<br>4 VDD DOUT<br>5K6812   | LED20<br>3 DIN VSS 2<br>4 VDDDOUT 1<br>SK6812 | LED21<br>3 DIN VSS 2<br>4 VDDDOUT 1<br>SK6812 | LED22<br>3 DIN VSS 2<br>4 VDD DOUT 1<br>SK6812 | LED23<br>3 DIN VSS 2<br>4 VDD DOUT<br>5K6812   | LED24<br>3 DIN VSS 2<br>4 VDDDOUT 1<br>SK6812 | -  I+ GN<br><u>NP</u> 3 | D |
| GND                                                                                                    | +SV_MATRIX<br>LED25<br>JDIN VSS 2<br>4 VDDDOUT 1<br>SK6812                  | LED26<br>DIN VSS 2<br>4 VDDDOUT 1<br>SK6812   | LED27<br>3 DIN VSS 2<br>4 VDDDOUT 1<br>SK6812  | LED28<br>3 DIN VSS 2<br>4 VDDDOUT 1<br>SK6812 | LED29<br>3 DIN VSS 2<br>4 VDDDOUT 1<br>SK6812 | LED30<br>3 DIN VSS 2<br>4 VDD DOUT 1<br>SK6812 | LED31<br>3 DIN VSS 2<br>4 VDDDOUT 1<br>SK6812  | LED32<br>3 DIN VS5 2<br>4 VDDDOUT 1<br>5K6812 | -   + GN<br><u>NP</u> 4 | D |
| GND ()<br>GND ()<br>GND ()<br>C27<br>GND ()<br>C27<br>GND ()<br>C27<br>C27<br>C27<br>C27<br>C27<br>C27<br>C27<br>C27 | +5V_MATRIX<br>LED33<br>DIN VSS<br>4<br>VDD DOUT<br>SK6812                   | LED34<br>3 DIN VSS 2<br>4 VDDDOUT<br>SK6812   | LED35<br>3 DIN VSS 2<br>4 VDD DOUT 1<br>SK6812 | LED36<br>3 DIN VSS 2<br>4 VDDDOUT 1<br>SK6812 | LED37<br>3 DIN VSS 2<br>4 VDDDOUT 1<br>SK6812 | LED38<br>3 DIN VSS 2<br>4 VDD DOUT 1<br>SK6812 | LED39<br>3 DIN VSS 2<br>4 VDD DOUT 1<br>SK6812 | LED40<br>3 DIN VSS 2<br>4 VDDDOUT 1<br>SK6812 | HI-GN<br>NP5            | Ð |
| GND                                                                                                    | +5V_MATRIX<br>LED41<br>NP5 3 DIN VSS 2<br>4 VDDD0UT 1<br>SK6812             | LED42<br>3 DIN VSS 2<br>4 VDDDOUT 1<br>SK6812 | LED43<br>3 DIN VSS 2<br>4 VDDDOUT<br>5K6812    | LED44<br>3 DIN VSS 2<br>4 VDDDOUT 1<br>SK6812 | LED45<br>3 DIN VSS 2<br>4 VDDDOUT 1<br>SK6612 | LED46<br>3 DIN VSS 2<br>4 VDD DOUT 1<br>SK6812 | LED47<br>3 DIN VSS 2<br>4 VDD DOUT 1<br>SK6812 | LED48<br>3 DIN VSS 2<br>4 VDDDOUT 1<br>SK6812 |                         | D |
| GND   <br>C31<br>100mF<br>C32<br>GND   <br>100mF<br>C33<br>GND   <br>100mF<br>C33<br>GND   <br>100mF                 | +SV_MATRIX<br>LED49<br>MP6 3 DIN VSS 2<br>4 VDD DOUT 1<br>SK6812            | LED50<br>3 DIN VSS 2<br>4 VDDDOUT 1<br>SK6812 | LED51<br>3 DIN VSS 2<br>4 VDDD0UT<br>SK6812    | LED52<br>J DIN VSS 2<br>4 VDDDOUT 1<br>SK6812 | LED53<br>3 DIN VSS 2<br>4 VDDDOUT 1<br>SK6812 | LED54<br>3 DIN VSS 2<br>4 VDD DOUT 1<br>SK6812 | LED55<br>3 DIN VSS 2<br>4 VDD DOUT 1<br>SK6812 | LED56<br>3 DIN VSS 2<br>4 VDDD0UT 1<br>SK6812 | -  I+ GN<br><u>NP</u> 7 | Ð |
| GND                                                                                                    | +5V_MATRIX<br>LED57<br>MIPT 3 DIN VSS 2<br>4 VDDDOUT 1<br>SK6812            | LED58<br>3 DIN VSS 2<br>4 VDDDOUT 1<br>SK6812 | LED39<br>3 DIN VSS 2<br>4 VDDD0UT 1<br>SK6812  | LED60<br>3 DIN VSS 2<br>4 VDDDOUT 1<br>SK6812 | LED61<br>3 DIN VSS 2<br>4 VDDDOUT 1<br>SK6812 | LED62<br>3 DIN VSS 2<br>4 VDD DOUT 1<br>SK6812 | LED63<br>3 DIN VSS 2<br>4 VDD DOUT 1<br>SK6812 | LED64<br>3 DIN VSS 2<br>4 VDDDOUT 1<br>SK6812 | -  + GN                 | D |

### 硬件连接

将控制引脚连接至矩阵的 SIGNAL 接口,并打开独立电源开关.

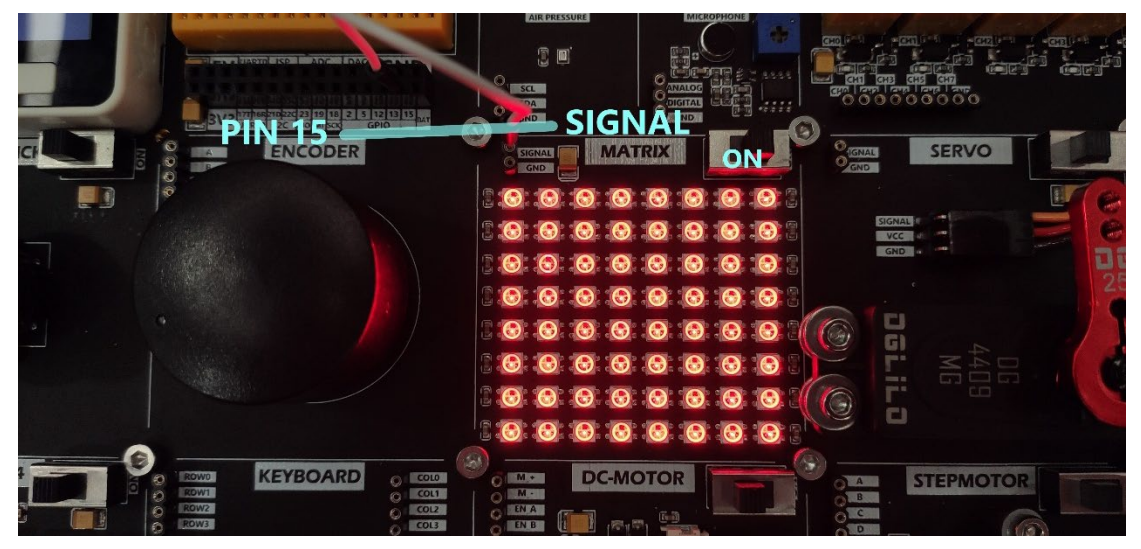

该案例中使用了库<FastLED.h>,你可以在 Arduino 的库管理中搜索并安装.

| 💿 Library Manager                                                                                                    | $\times$ |
|----------------------------------------------------------------------------------------------------|----------|
| Type All V Topic All V FastLED                                                                                                    |          |
| FastLED                                                                                                    | ^        |
| Multi-platform library for controlling dozens of different types of LEDs along with optimized math, effect, and noise functions.<br>Multi-platform library for controlling dozens of different types of LEDs along with optimized math, effect, and noise functions.<br>More info |          |
| Version 3.3.3 V Install                                                                                                    |          |
| FastLED NeoMatrix                                                                                                    |          |
| by Marc Merlin<br>Adafruit_GFX and FastLED compatible library for NeoPixel grids This replaces https://github.com/adafruit/Adafruit_NeoMatrix for FastLED<br>supported Pixels.<br>More info                                                                                       |          |
| FastLED_RPIRCBPanel_GFX                                                                                                    |          |
| by Marc Merlin<br>Adafruit_GFX and FastLED compatible library for ArduinoOnPC Raspberry Pi RGBPanel Driver. Designed to work with<br>https://github.com/marcmerlin/ArduinoOnPc-FastLED-GFX-LEDMatrix<br><u>More info</u>                                                          |          |
| FastLED_SPITFT_GFX                                                                                                    | ~        |
|                                                                                                    |          |

驱动 LED 矩阵执行流水灯效果

```
#include <M5Stack.h>
#include <FastLED.h>
/***
 * note:You should first install the Fastled library.
 *
 ***/
#define DATA_PIN
                  15
#define LED_TYPE WS2811
#define COLOR_ORDER GRB
#define NUM_LEDS 64
CRGB leds[NUM_LEDS];
#define BRIGHTNESS 5
void setup() {
 // put your setup code here, to run once:
 M5.begin();
 M5.Lcd.setCursor(120, 110, 4);
  M5.Lcd.println("MATRIX");
```

```
FastLED.addLeds<LED_TYPE,DATA_PIN,COLOR_ORDER>(leds, NUM_LED)
S).setCorrection(TypicalLEDStrip);
 FastLED.setBrightness(BRIGHTNESS);
}
void loop() {
 for(int i = 0; i < 64; i++){</pre>
    leds[i] = CRGB::White;
    FastLED.show();
  }
 delay(500);
 // Now turn the LED off, then pause
 for(int i = 0; i < 64; i++){</pre>
    leds[i] = CRGB::Black;
   FastLED.show();
  }
 delay(500);
}
```

## RFID 无线射频识别

#### 描述

RFID 模块上集成了 RC522 射频识别芯片,并通过 I2C 协议进行数据传输. I2C 地址为(0x28)

工作频率为13.56MHz.支持读卡、写卡、识别、记录、对 RF 卡进行编码和授权 等多个功能.

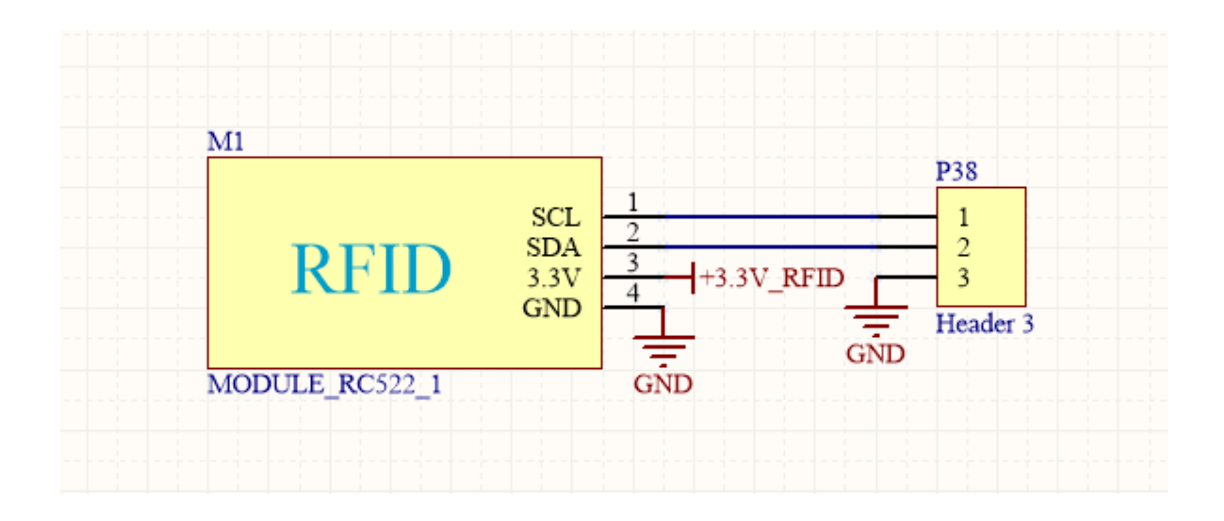

### 硬件连接

使用 I2C 协议进行通信的传感器设备,在使用时可以将其连接到 M5Core 的 默认 I2C 协议引脚 PIN21 (SDA)、PIN22 (SCL),

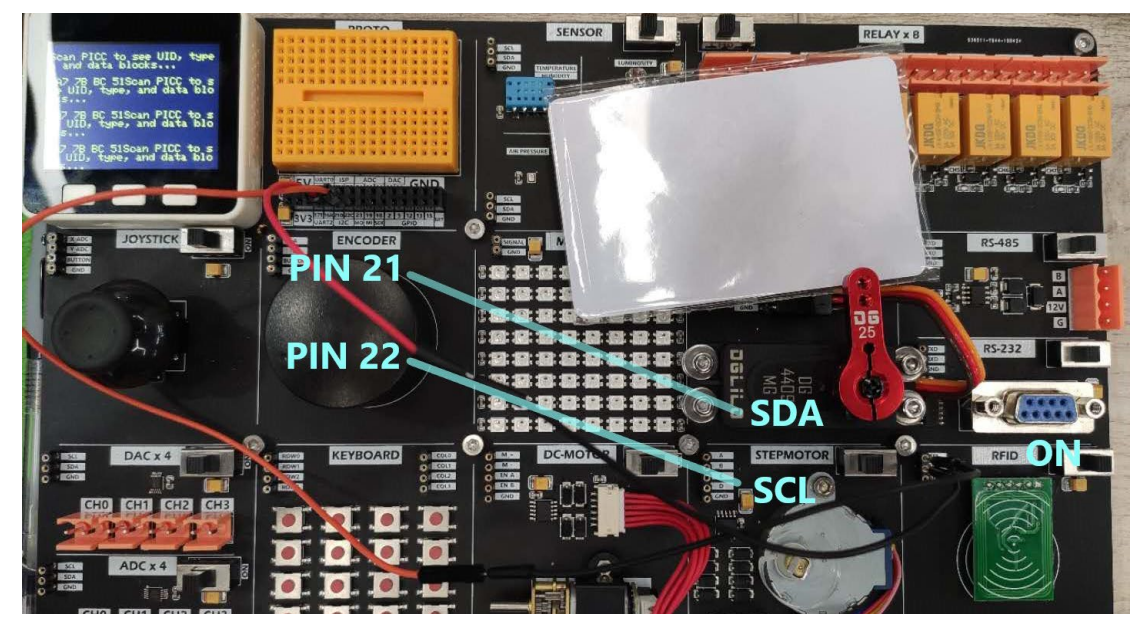

### 案例

以下代码仅为主程序,并未包含其依赖库文件如<MFRC522\_I2C.h>,完整代码 请访问下方 Github 地址获取。, https://github.com/m5stack/DEMO-BOARD/tree/master/RFID

| Search or jump to 7                        | Pull requests | lssues Mark  | ketplace Exp | olore     |                    | Ģ + <b>-</b> |
|--------------------------------------------|---------------|--------------|--------------|-----------|--------------------|--------------|
| ☐ m5stack/ <b>DEMO-BOARD</b>               |               |              |              | ⊙ Watch → | 2 🛱 Star 0         | ণ্টু Fork    |
| <> Code (!) Issues (!) Pull requests       |               | III Projects | 🕮 Wiki       | Security  | 🗠 Insights         |              |
| <sup>৫৫</sup> master → DEMO-BOARD / RFID / |               |              |              |           | Go to file         | e Add file   |
| Shouyangyale secend update                 |               |              |              |           | 4071aa9 on 3 Jun 2 | 2019 🕚 Histo |
|                                            |               |              |              |           |                    |              |
| MFRC522_I2C.cpp                            | update        |              |              |           |                    | 16 months a  |
| MFRC522_I2C.h                              | update        |              |              |           |                    | 16 months a  |
| 🗋 RFID.ino                                 | secend update |              |              |           |                    | 16 months a  |

读取 IC 卡的 ID 以及软件版本

```
#include <Wire.h>
#include "MFRC522_I2C.h"
#include <M5Stack.h>
// 0x28 is i2c address on SDA. Check your address with i2cscan
ner if not match.
MFRC522 mfrc522(0x28); // Create MFRC522 instance.
void setup() {
 M5.begin();
 Wire.begin();
 M5.Lcd.setCursor(140, 0, 4);
 M5.Lcd.println("RFID");
 mfrc522.PCD Init();
                                // Init MFRC522
 ShowReaderDetails();
                                // Show details of PCD - MFR
C522 Card Reader details
  Serial.println(F("Scan PICC to see UID, type, and data block
s..."));
 M5.Lcd.setCursor(0,30,2);
 M5.Lcd.println("Scan PICC to see UID, type, and data blocks.
..");
}
void loop() {
 // Look for new cards, and select one if present
 if (!mfrc522.PICC_IsNewCardPresent() || ! mfrc522.PICC_ReadC
ardSerial()) {
```

```
delay(50);
    return;
  }
 // Now a card is selected. The UID and SAK is in mfrc522.uid
 // Dump UID
 Serial.print(F("Card UID:"));
 M5.Lcd.println(" ");
 for (byte i = 0; i < mfrc522.uid.size; i++) {</pre>
    Serial.print(mfrc522.uid.uidByte[i] < 0x10 ? " 0" : " ");</pre>
    Serial.print(mfrc522.uid.uidByte[i], HEX);
    M5.Lcd.print(mfrc522.uid.uidByte[i] < 0x10 ? " 0" : " ");</pre>
    M5.Lcd.print(mfrc522.uid.uidByte[i], HEX);
  }
 Serial.println();
}
void ShowReaderDetails() {
 // Get the MFRC522 software version
 byte v = mfrc522.PCD ReadRegister(mfrc522.VersionReg);
 Serial.print(F("MFRC522 Software Version: 0x"));
  Serial.print(v, HEX);
 if (v == 0x91)
    Serial.print(F(" = v1.0"));
  else if (\vee == 0x92)
    Serial.print(F(" = v2.0"));
  else
    Serial.print(F(" (unknown)"));
 Serial.println("");
 // When 0x00 or 0xFF is returned, communication probably fai
Led
 if((v == 0x00) || (v == 0xFF)) \{
    Serial.println(F("WARNING: Communication failure, is the M
FRC522 properly connected?"));
  }
}
```

# DAC 数字-模拟转换模块

### 描述

开发板上提供了4个DAC转换接口,这意味着你可以编程控制通道输出不同电压...使用I2C协议进行控制,通信地址为(0x28)

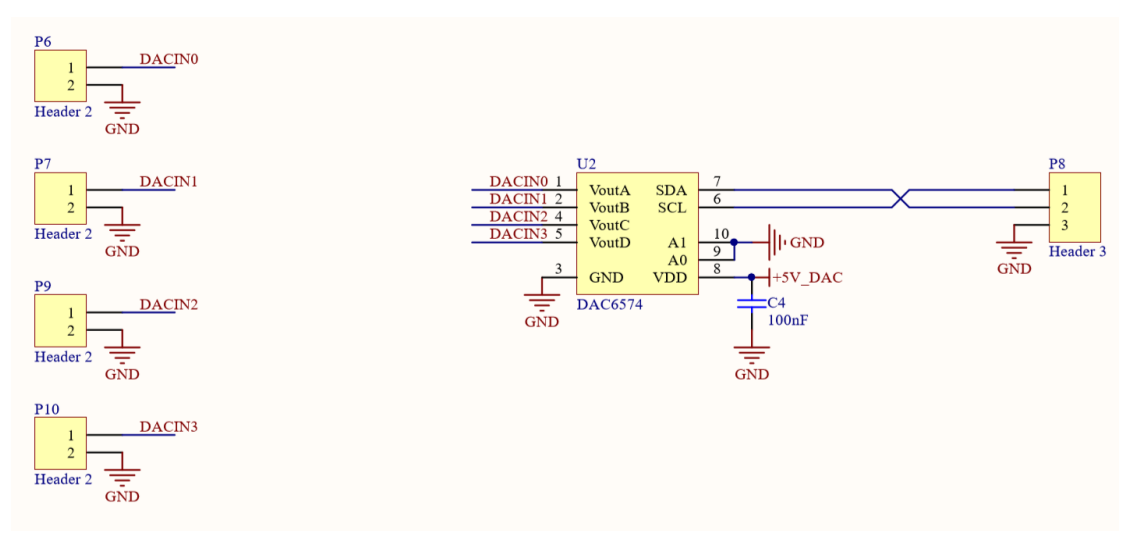

### 硬件连接

使用 I2C 协议进行通信的传感器设备,在使用时可以将其连接到 M5Core 默认的 I2C 协议引脚 PIN21 (SDA)、PIN22 (SCL),

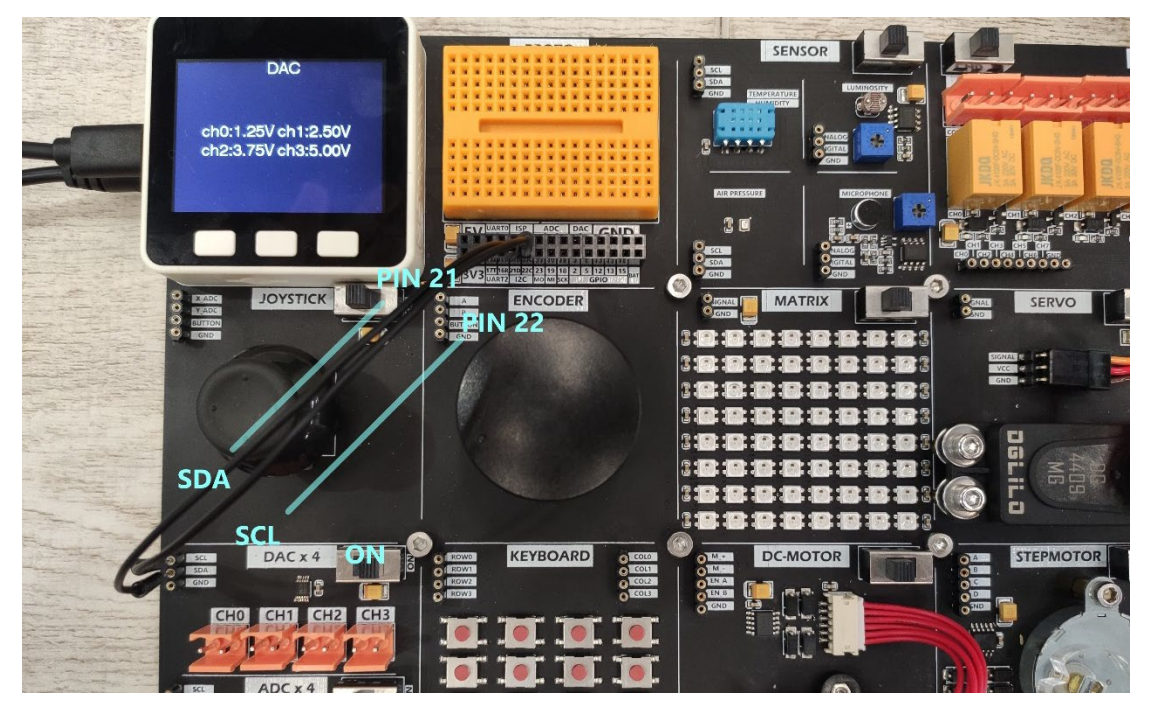

```
驱动 4 个 DAC 通道分别输出电压 1.25V, 2.50V, 3.75V, 5.00V
```

```
#include <M5Stack.h>
#define DAC ADDR 0x4C
void outVoltage(uint8_t ch,uint16_t v){
   Wire.beginTransmission(DAC ADDR);
   Wire.write(0x10 (ch<<1));</pre>
   Wire.write((v >> 2) & 0xff);
   Wire.write((v << 6) & 0xff);</pre>
   Wire.endTransmission();
}
void setup() {
 // put your setup code here, to run once:
 M5.begin();
 Wire.begin(21, 22);
 dacWrite(25, 0);
 M5.Lcd.setCursor(140, 0, 4);
 M5.Lcd.print("DAC");
 outVoltage(0,256); //1.25v
 outVoltage(1,512); //2.50v
  outVoltage(2,768); //3.75v
  outVoltage(3,1023); //5.00v
 M5.Lcd.setCursor(40, 100, 4);
 M5.Lcd.println("ch0:1.25V ch1:2.50V");
 M5.Lcd.setCursor(40, 130, 4);
 M5.Lcd.println("ch2:3.75V ch3:5.00V");
}
void loop() {
 delay(200);
}
```

# ADC 模拟-数字转换模块

#### 描述

开发板上提供了4个ADC转换接口,这意味着你可以输入一些模拟量信号,并转换成数字量进行分析计算...使用I2C协议进行控制,通信地址为(0x48)

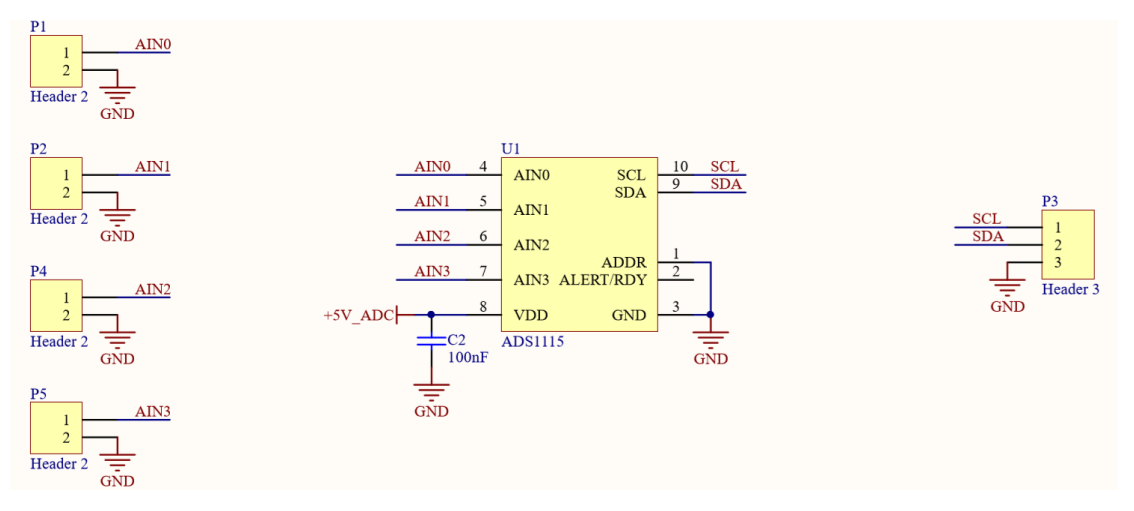

### 硬件连接

使用 I2C 协议进行通信的传感器设备,在使用时可以将其连接到 M5Core 默认的 I2C 协议引脚 PIN21 (SDA)、PIN22 (SCL),

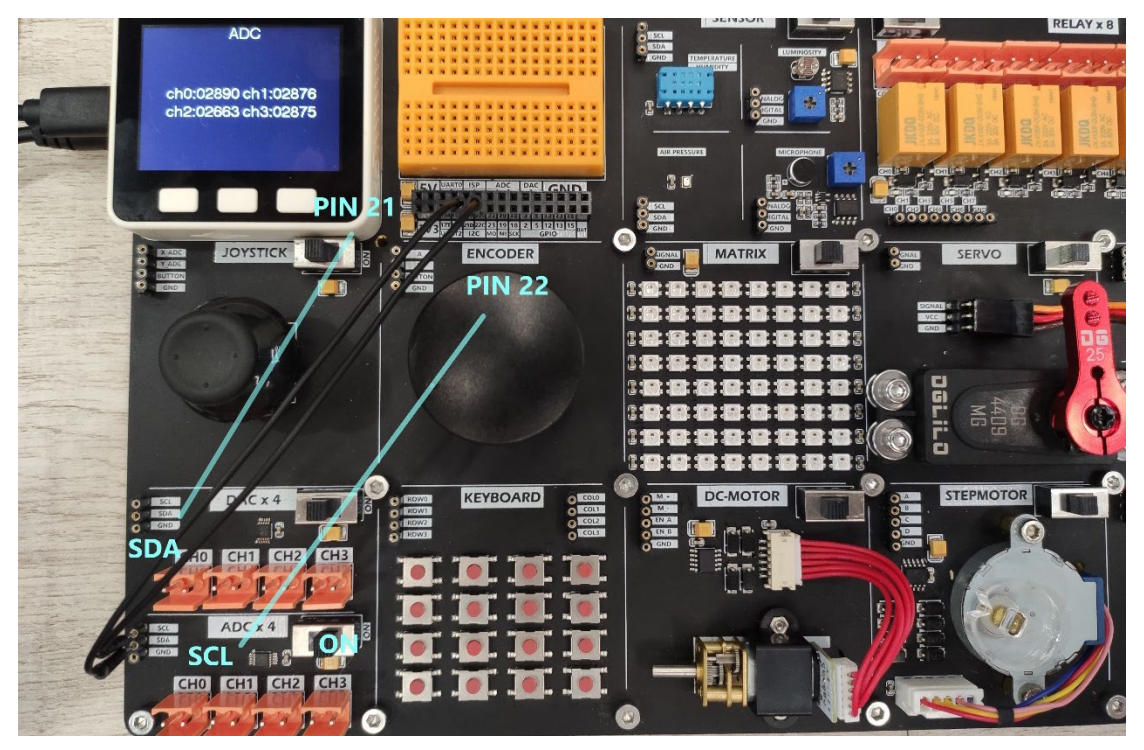

读取4个ADC转换接口输入的模拟量信号,并转换成数字量显示在屏幕上。

```
#include <M5Stack.h>
#define ADC ADDR 0x48
uint16 t InVoltage(uint8 t ch){
  uint8_t data_L = 0;
 uint8_t data_H = 0;
 uint16 t data adc = 0;
 Wire.beginTransmission(ADC_ADDR);
 Wire.write(0X01);
 Wire.write(0XC0 | (ch << 4));</pre>
 Wire.write(0X83);
 Wire.endTransmission();
 Wire.beginTransmission(ADC_ADDR);
 Wire.write(0x00);
 Wire.endTransmission();
 delay(50);
 Wire.requestFrom(ADC ADDR, 2);
 while(Wire.available()){
   data H = Wire.read();
    data L = Wire.read();
  }
 data_adc = (data_H << 8) | data_L;</pre>
 return data adc;
}
void setup() {
 M5.begin();
 Wire.begin();
 dacWrite(25, 0);
 M5.Lcd.setCursor(140, 0, 4);
 M5.Lcd.print("ADC");
}
uint16 t adc ch0 = 0;
uint16_t adc_ch1 = 0;
uint16_t adc_ch2 = 0;
```

```
uint16_t adc_ch3 = 0;
void loop() {
    adc_ch0 = InVoltage(0);
    adc_ch1 = InVoltage(1);
    adc_ch2 = InVoltage(2);
    adc_ch3 = InVoltage(3);
    Serial.printf("ch0:%d ch1:%d ch2:%d ch3:%d\n", adc_ch0, adc_
ch1, adc_ch2,adc_ch3);
    M5.Lcd.setCursor(40, 100, 4);
    M5.Lcd.printf("ch0:%05d ch1:%05d\n", adc_ch0, adc_ch1);
    M5.Lcd.setCursor(40, 130, 4);
    M5.Lcd.printf("ch2:%05d ch3:%05d\n", adc_ch2, adc_ch3);
    delay(500);
}
```

### RS-485 转换模块

### 描述

RS-485 是工业控制场景中一种非常常见的电气特性标准,其通信采用的差分信号能够有效的抵抗电子噪声干扰。 Demoboard 上的 RS-485 转换模块能够将普通的 TTL 电平信号转换为 RS485 电平信号,实现协议的转换,进而控制相应类型的设备

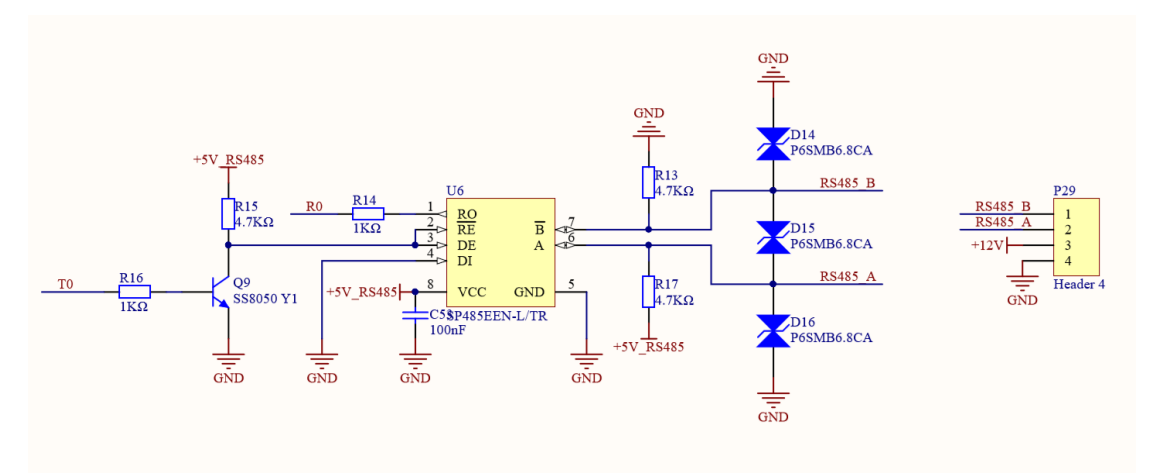

### 硬件连接

使用串口进行通信的设备,在使用时可以将其连接到M5Core默认的串口引脚PIN17(TXD)、PIN16(RXD),

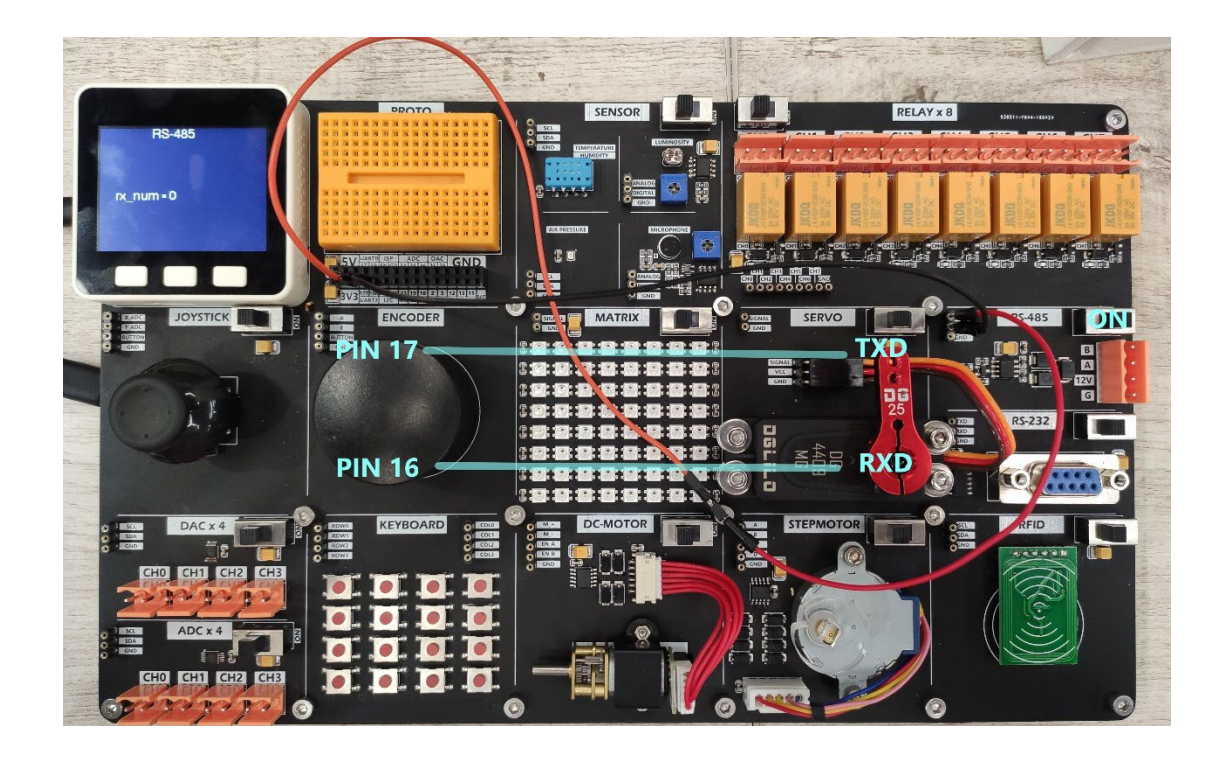

接收来自 Serial2 的内容并转发至 Serial0(USB),接收来自 Serial0(USB)的内容并转发至 Serial2。

```
#include <M5Stack.h>
void setup() {
    M5.begin();
    M5.Power.begin();
    Serial.begin(115200);
    // Serial2.begin(unsigned long baud, uint32_t config, int8_t rxPin, i
    nt8_t txPin, bool invert)
    Serial2.begin(115200, SERIAL_8N1, 16, 17);
    pinMode(5, OUTPUT);
    digitalWrite(5, 1);
  }
void loop() {
    if(Serial.available()) {
        int ch = Serial.read();
        Serial2.write(ch);
  }
```

```
}
if(Serial2.available()) {
    int ch = Serial2.read();
    Serial.write(ch);
}
```

## RS-232 转换模块

### 描述

RS-232 转换模块能够将 TTL 电平信号转换为 RS232 电平信号,实现协议的转换,进而控制相应类型的设备

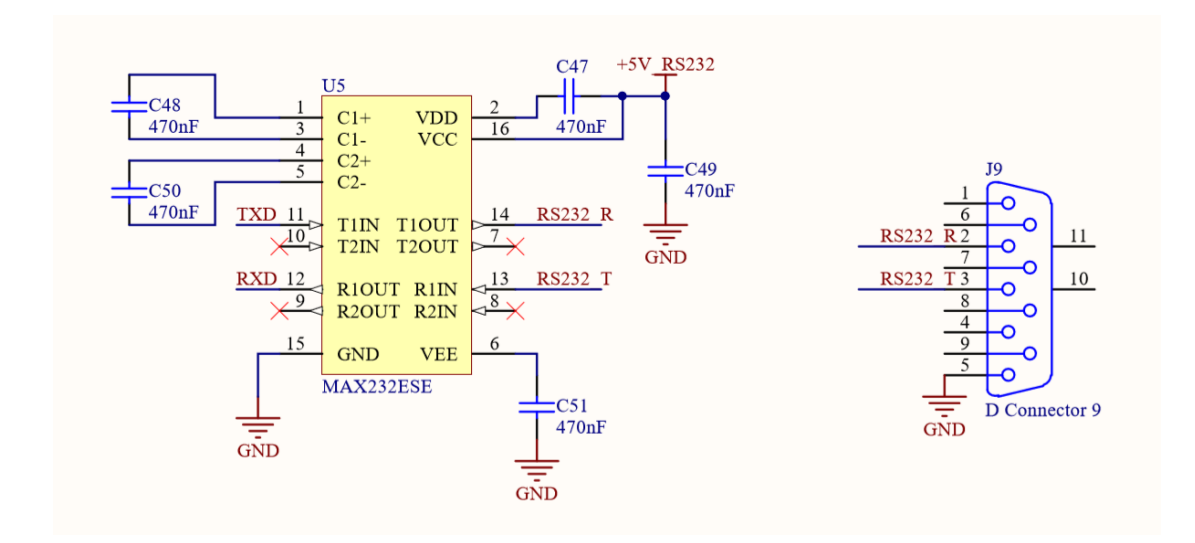

### 硬件连接

使用串口进行通信的设备,在使用时可以将其连接到M5Core默认的串口引脚PIN17(TXD)、PIN16(RXD),

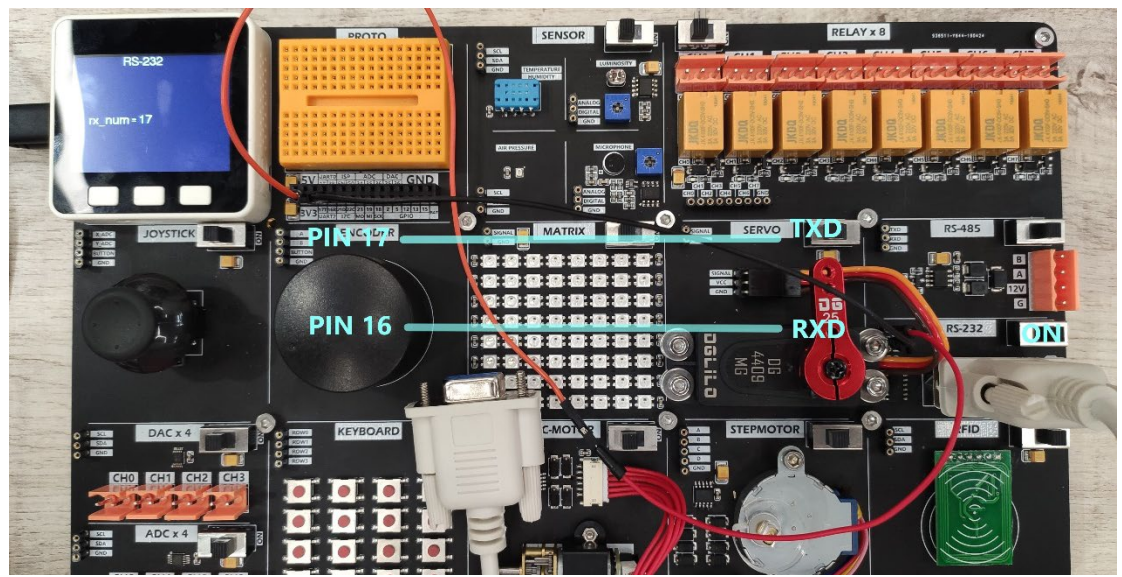

接收来自 Serial2 的内容并转发至 Serial0(USB),接收来自 Serial0(USB)的内容并转发至 Serial2。

```
#include <M5Stack.h>
void setup() {
 M5.begin();
 M5.Power.begin();
 Serial.begin(115200);
 // Serial2.begin(unsigned long baud, uint32_t config, int8_t rxPin, i
nt8_t txPin, bool invert)
  Serial2.begin(115200, SERIAL_8N1, 16, 17);
  pinMode(5, OUTPUT);
 digitalWrite(5, 1);
}
void loop() {
 if(Serial.available()) {
  int ch = Serial.read();
  Serial2.write(ch);
 }
 if(Serial2.available()) {
  int ch = Serial2.read();
   Serial.write(ch);
}
}
```

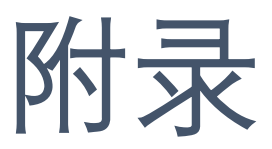

### Example Github

#### https://github.com/m5stack/DEMO-BOARD

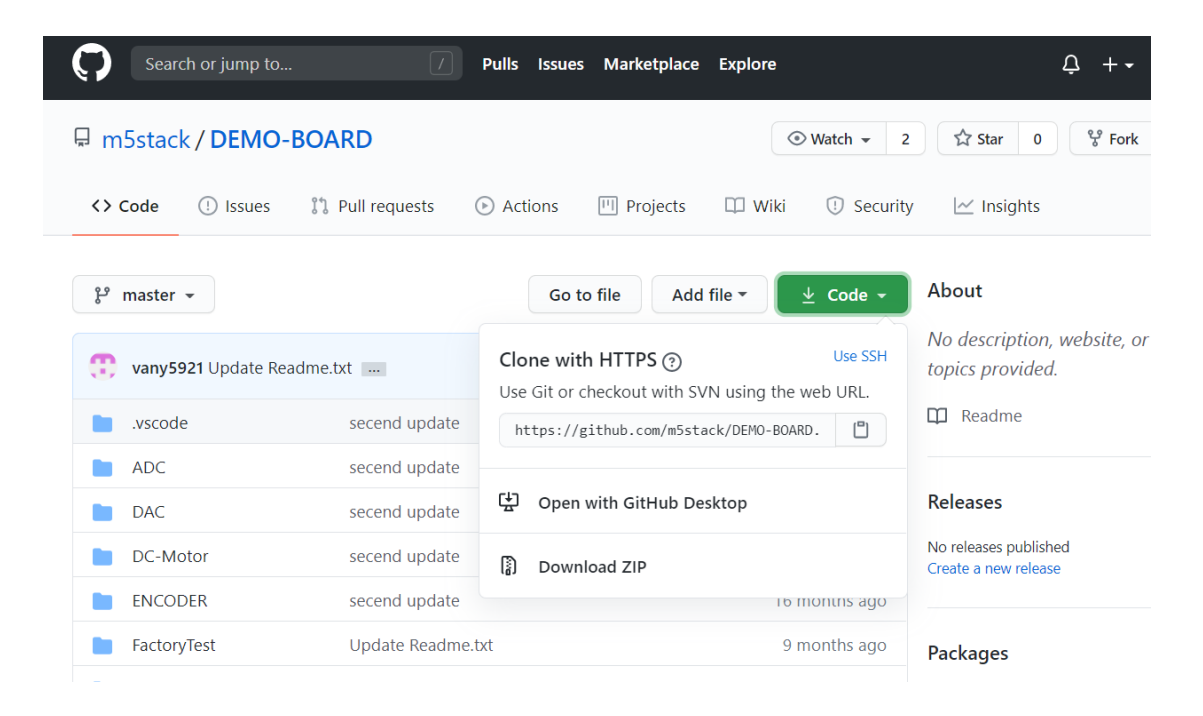
## Arduino API

https://docs.m5stack.com/#/en/arduino/arduino\_home\_page

| M5Core API                                            |  |
|-------------------------------------------------------|--|
| System Speaker LCD Button IMU Sensor(MPU9250) TF Card |  |
| Power I/O I2C WIFI Timer                              |  |
|                                                       |  |
| M5StickC API                                          |  |
|                                                       |  |
| System AXP192 TFT-SCREEN IMU RTC PWM                  |  |

## Document & Datasheet

| https://docs.m5stack | .com/#/en/ | /app/demo-board |
|----------------------|------------|-----------------|
|----------------------|------------|-----------------|

|             | Module      | paramete        | rs                                                |  |  |
|-------------|-------------|-----------------|---------------------------------------------------|--|--|
| QUICK-START | Module Name | working Voltage | Patameter                                         |  |  |
| DESCRIPTION | ADC         | 5V              | 4x ADC port/ADS1115                               |  |  |
| EASYLOADER  | DAC         | 5V              | 4x DAC port/DAC6574                               |  |  |
| SCHEMATIC   | Joystick    | 3.3V            | axis-X/Y potentiometer input, axis-Z button input |  |  |
| 00112101110 | DHT12       | 3.3V            | I2C address 0x5C                                  |  |  |
| EXAMPLE     | BMP280      | 3.3V            | I2C address 0x76                                  |  |  |
| PURCHASE    | Light       | 3.3V            | A/D sampling supported, adjustable threshold      |  |  |
|             | Microphone  | 3.3V            | A/D sampling supported, adjustable threshold      |  |  |
|             | Relay       | 5V              | 8 channels /3A-220V-AC/3A-30V-DC                  |  |  |
|             | RGB LED     | 5V              | 8x8 LED matrix                                    |  |  |
|             | Servo       | 5V              | 10KG torsion                                      |  |  |